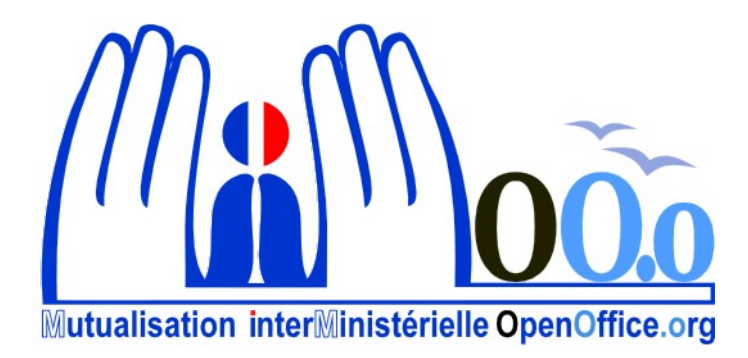

# **OpenOffice.org V3**

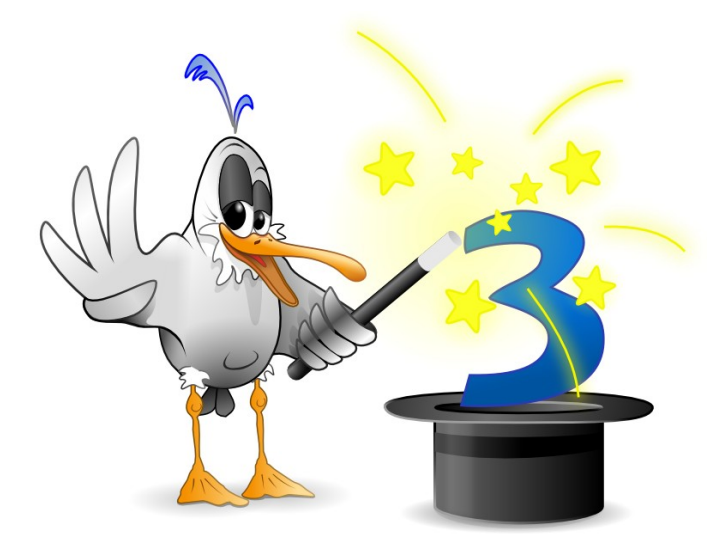

## Module Writer Utilisation avancée

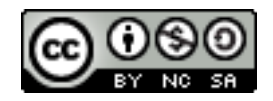

### Note à l'attention du lecteur

Dans la suite du document, il est implicitement considéré que la suite OpenOffice.org est installée dans sa version 3 sur un poste de travail doté de Windows XP.

#### Licence

| © creative<br>commons | Cette documentation utilisateur est mise à votre disposition sous licence<br>Creative Commons par le groupe MiMOOo. La licence CC by nc sa<br>s'applique à l'ensemble du document à l'exception du logo MiMOOo régi<br>par des dispositions spécifiques. |
|-----------------------|----------------------------------------------------------------------------------------------------|
|                       | Le contrat est un contrat Paternité-NonCommercial-ShareAlike 2.0 France disponible en ligne en cliquant sur le logo ci-contre.                                                                                                    |

#### Vous êtes libres :

- · de reproduire, distribuer et communiquer cette création au public,
- · de modifier cette création.

#### Selon les conditions suivantes :

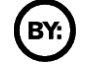

Paternité. Vous devez citer le nom de l'auteur original.

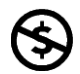

**Pas d'Utilisation Commerciale**. Vous n'avez pas le droit d'utiliser cette création à des fins commerciales.

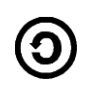

**Partage des Conditions Initiales à l'Identique**. Si vous modifiez, transformez ou adaptez cette création, vous n'avez le droit de distribuer la création qui en résulte que sous un contrat identique à celui-ci.

- À chaque réutilisation ou distribution, vous devez faire apparaître clairement aux autres les conditions contractuelles de mise à disposition de cette création,
- chacune de ces conditions peut être levée si vous obtenez l'autorisation du titulaire des droits.

**Ce qui précède n'affecte en rien vos droits en tant qu'utilisateur** (exceptions au droit d'auteur : copies réservées à l'usage privé du copiste, courtes citations, parodie...).

Ce qui précède est le résumé explicatif du contrat de licence. Le contrat complet est disponible sur le site « Creative Commons France » :

http://creativecommons.org/licenses/by-nc-sa/2.0/fr/legalcode.

Pour obtenir plus d'information sur les licences Creative Commons, consultez le site :

http://fr.creativecommons.org.

L'adresse postale de Creative Commons :

559 Nathan Abbott Way Stanford, California 94305, USA

### Dispositions spécifiques pour l'utilisation du logo MiMOOo

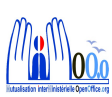

Le logo MiMOOo est la propriété exclusive du groupe Mutualisation Inter Ministérielle OpenOffice.org. Il est apposé sur les documents (notice technique, documentation...) validés par ce groupe.

Il ne peut être utilisé sur des documents créés ou modifiés par des tiers.

Toute copie, reproduction ou représentation intégrale ou partielle de ce logo, par quelque procédé que ce soit, en dehors de l'intégralité du document original sur lequel il est apposé, est illicite et constitue une contrefaçon.

#### Historique des versions du document

| Version | Date     | Commentaire                 |
|---------|----------|-----------------------------|
| V3      | 23/10/09 | Relecture                   |
| MiMOOo  | 02/11/09 | Adaptation au modèle MiMOOo |
| V 3.20  | 04/06/10 | Mise à jour                 |
|         |          |                             |

#### Rédacteurs

Agnès GOUABAULT - Caisse d'Allocations Familiales du Calvados Eva HERVO - Caisse d'Allocations Familiales du Calvados Thierry BOULESTIN - CETE Normandie Centre

#### **Re lecteurs**

Agnès GOUABAULT - Caisse d'Allocations Familiales du Calvados Eva HERVO - Caisse d'Allocations Familiales du Calvados Yolande BEUZELIN - CETE Normandie Centre François BÉGASSE - Indépendant

#### **CONVENTIONS DE NOTATION**

Tout au long de ce manuel, vous pourrez rencontrer un certain nombre de signes (pictogrammes). Ces derniers sont destinés à attirer votre attention sur des points particuliers.

Chacun des pictogrammes a un but spécifique, comme l'indique la table de correspondance ci-dessous :

| Pictogramme                                                   | Correspondance                                      |
|---------------------------------------------------------------|-----------------------------------------------------|
| <u>.</u>                                                      | Attention, important                                |
|                                                               | Astuce                                              |
| Instruction                                                   | Procédure                                           |
| <u>Fichier Éd</u> ition <u>A</u> ffichage <u>Insertion</u> Fo | Nom de menu, Nom d'une commande dans<br>le menu     |
| Suppr                                                         | Touche clavier                                      |
|                                                               | Bouton ENREGISTRER de la barre<br>d'outils Standard |

## SOMMAIRE

| 1.1 - La suite Open Office.       8         2 - AFFICHAGE : MISE EN PAGE & OPTIONS.       9         2.1 - Les mises en page d'impression       9         2.1 - Mise en page d'impression       9         2.1 - Mise en page Web.       9         2.2 - Les options d'affichage.       9         2.2.1 - Délimitations du texte.       9         2.2.2 - Warques.       9         2.2.3 - Noms de champs.       10         2.2.4 - Caractères non imprimables.       10         3 LE NAVIGATEUR.       11         3.1 - Afficher / Masquer le navigateur       11         3.2 - Le navigateur.       12         3.1 - Afficher / Masquer le navigateur       12         4. LES NOTES DE COMMENTAIRES.       13         4.1 - Vérifier ses données d'identité       13         4.2 - Insérer une note.       14         4.3 - Gérer les notes.       14         4.4 - Paramétrer les options.       14         4.4 2 - Afficher les numéros de lignes.       15         5.1 - Définition.       16         5.2 - Gestion des Notes.       16         5.1 - Définition.       16         5.2 - Gestion des Notes.       17         5.3 - Modifier le tavie d'une note       17         <                                                                                                    | 1 - INTRODUCTION                                       | 8  |
|----------------------------------------------------------------------------------------------------|--------------------------------------------------------|----|
| 2 - AFFICHAGE : MISE EN PAGE & OPTIONS.       9         2.1 - Les mises en page       9         2.1 - Mise en page d'impression       9         2.2 - Les options d'affichage       9         2.2 - Les options d'affichage       9         2.2 - Les options d'affichage       9         2.2 - Les options d'affichage       9         2.2 - Varques       9         2.2 - Nons de champs       10         2.2 - Caractères non imprimables       10         3 - LE NAVIGATEUR       11         3.1 - Afficher / Masquer le navigateur       11         3.2 - Le navigateur       12         4 - LES NOTES DE COMMENTAIRES       13         4.1 - Vérifier ses données d'identité       13         4.2 - LES NOTES DE COMMENTAIRES       14         4.3 - Gére les notes       14         4.4 - Imprimer les notes       14         4.4 - Imprimer les notes       14         4.4 - Imprimer les notes       15         4.5 - Utiliser le navigateur       15         5 - LES NOTES DE BAS ET FIN DE DOCUMENT       16         5.1 - Définition       16         5.2 - Cestion des Notes       17         5.3 - Modifier la mise en forme       17         5.3 - Modifier la numéro                                                                                                    | 1.1 - La suite Open Office                             | 8  |
| 2- A Friction Set 1       Wise EN PAGE & OF HONS         21 - Les misses en page       9         21.1 - Mise en page d'impression.       9         2.2 - Les options d'affichage.       9         2.2 - Les options d'affichage.       9         2.2 - Les options d'affichage.       9         2.2 - Les options d'affichage.       9         2.2 - Marques.       9         2.2 - Noms de champs.       10         2.2.4 - Caractères non imprimables.       10         3 - LE NAVIGATEUR.       11         3.1 - Afficher / Masquer le navigateur.       11         3.2 - Le navigateur.       12         4 - LES NOTES DE COMMENTAIRES.       13         4.1 - Vérifier ses données d'identité       13         4.2 - Nificher les notes.       14         4.3 - Gérer les notes.       14         4.4 - Imprimer les notes.       14         4.4 - Paramétrer les options.       14         4.4 - 2 - Gestion des Notes.       16         5.2 - LES NOTES DE BAS ET FIN DE DOCUMENT.       16         5.2 - Cestion des Notes.       16         5.2 - Cestion des Notes.       17         5.3 - Modifier la mise en forme.       17         5.3 - Vrésentation du volet des notes.       17 <th></th> <th>0</th>                                                                      |                                                        | 0  |
| 2.1 - Les misse en page d'impression       9         2.1 - Mise en page Web.       9         2.2 - Les options d'affichage.       9         2.2 - Les options d'affichage.       9         2.2 - Délimitations du texte       9         2.2 - Arques.       9         2.2 - Marques.       9         2.2 - Caractères non imprimables.       10         3 - LE NAVIGATEUR.       11         3.1 - Afficher / Masquer le navigateur.       11         3.1 - Afficher / Masquer le navigateur.       11         3.1 - Vérifier ses données d'identité       13         4 - LES NOTES DE COMMENTAIRES.       13         4.1 - Vérifier ses données d'identité       13         4.2 - Insérer une note.       14         4.3 - Gérer les notes.       14         4.4 - Imprimer les notes.       14         4.4.1 - Pramétrer les options.       14         4.4.2 - Afficher les numéros de lignes.       15         4.5 - Utiliser le navigateur.       15         5 LES NOTES DE BAS ET FIN DE DOCUMENT.       16         5.2 - Gestion des Notes.       16         5.2 - Cestion des Notes.       17         5.3 - Présentation du volet des notes.       17         5.3 - Modifier la mise en forme.                                                                                       | 2 - AFFICHAGE . MISE EN PAGE & OPTIONS                 |    |
| 2.1.1 - Mise en page Web.       9         2.1.2 - Mise en page Web.       9         2.2 - Les options d'affichage.       9         2.2.1 - Délimitations du texte.       9         2.2.2 - Marques.       9         2.2.3 - Noms de champs.       10         2.2.4 - Caractères non imprimables.       10         3 - LE NAVIGATEUR.       11         3.1 - Afficher / Masquer le navigateur.       11         3.2.1 - Utiliser le navigateur.       11         3.2.1 - Utiliser le navigateur.       12         4 - LES NOTES DE COMMENTAIRES.       13         4.1 - Vérifier ses données d'identité.       13         4.1 - Vérifier ses données d'identité.       13         4.2 - Insérer une note.       14         4.3 - Gére les notes.       14         4.4.1 - Paramétrer les options.       14         4.4.2 - Afficher les numeros de lignes.       15         5 - LES NOTES DE BAS ET FIN DE DOCUMENT.       16         5.1 - Définition       16         5.2 - Supprimer une note.       17         5.3.1 - Définition du volet des notes.       17         5.3.2 - Présentation du volet des notes.       17         5.3.1 - Présentation du volet des notes.       17         5.3.2 - Présentation du v                                                                    | 2.1 - Les mises en page                                |    |
| 2.2 - Les options d'affichage       9         2.2.1 - Délimitations du texte.       9         2.2.2 - Marques       9         2.2.3 - Noms de champs.       10         2.2.4 - Caractères non imprimables.       10         3 - LE NAVIGATEUR.       11         3.1 - Afficher / Masquer le navigateur       11         3.2.1 - Utiliser le navigateur       11         3.2.1 - Utiliser le navigateur       12         4 - LES NOTES DE COMMENTAIRES       13         4.1 - Vérifier ses données d'identité       13         4.2 - Insérer une note       14         4.3 - Gérer les notes       14         4.4.1 - Paramétrer les options       14         4.4.2 - Afficher les numéros de lignes       15         5.1 - Définition       16         5.2.1 - Insérer une note       16         5.2.2 - Wodifier le texte d'une note       17         5.3.1 - Présentation du volet des notes       17         5.3.2 - Présentation du syle appel de note       17         5.3.3 - Modifier la mise en forme       17         5.3.3 - Modifier la numérotation       18         5.3.3 - Modifier la numérotation automatique       20         6.1 - LA NUMÉROTATION DES CHAPITRES       20         6.1 - Le principe </td <td>2.1.1 - Mise en page Web</td> <td>9</td>                    | 2.1.1 - Mise en page Web                               | 9  |
| 2.2.1 - Délimitations du texte.       9         2.2.2 - Marques.       9         2.2.3 - Noms de champs.       10         2.2.4 - Caractères non imprimables.       10         3 - LE NAVIGATEUR.       11         3.1 - Afficher / Masquer le navigateur.       11         3.2.1 - Utiliser le navigateur.       11         3.2.1 - Utiliser le navigateur.       11         3.2.1 - Utiliser le navigateur.       12         4 - LES NOTES DE COMMENTAIRES.       13         4.1 - Vérifier ses données d'identité.       13         4.2 - Insérer une note.       14         4.3 - Gérer les notes.       14         4.4.1 - Paramétrer les options.       14         4.4.2 - Afficher les notes.       14         4.4.2 - Afficher les notes.       14         4.4.2 - Afficher les notes.       15         5 - LES NOTES DE BAS ET FIN DE DOCUMENT.       16         5.1 - Définition       16         5.2 - Gestion des Notes.       16         5.2 - Voidfiler le texte d'une note       17         5.3 - Supprimer une note.       17         5.3 - Supprimer une note.       17         5.3 - Présentation du volet des notes.       17         5.3 - Présentation du style appel de note       19 <td>2.1.2 - Mise ell page web</td> <td>9</td>                                  | 2.1.2 - Mise ell page web                              | 9  |
| 2.2.1 - Definition Sub (ext.       9         2.2.2 - Marques       9         2.2.3 - Noms de champs.       10         2.2.4 - Caractères non imprimables       10         2.2.4 - Caractères non imprimables       10         3 - LE NAVIGATEUR.       11         3.1 - Afficher / Masquer le navigateur       11         3.2.1 - Utiliser le navigateur       12         4 - LES NOTES DE COMMENTAIRES       13         4.1 - Vérifier ses données d'identité       13         4.2 - Insérer une note       14         4.3 - Gérer les notes       14         4.4.1 - Paramétrer les options       14         4.4.2 - Afficher les numéros de lignes       15         4.5 - Utiliser le navigateur       15         5 - LES NOTES DE BAS ET FIN DE DOCUMENT       16         5.1 - Définition       16         5.2 - Gestion des Notes       16         5.2.1 - Insérer une note       17         5.3 - Utiliser le navigate d'une note       17         5.3 - Supprimer une note       17         5.3 - Supprimer une note       17         5.3 - Supprimer une note       17         5.3 - Présentation du volet des notes       17         5.3 - Présentation du volet des notes       17                                                                                              | 2.2 - Les options d'anichage                           |    |
| 2.2.2 · Mory de champs.       10         2.2.3 · Noms de champs.       10         2.2.4 · Caractères non imprimables.       10         3 · LE NAVIGATEUR.       11         3.1 · Afficher / Masquer le navigateur.       11         3.2 · Le navigateur.       11         3.2 · Le navigateur.       11         3.2.1 · Utiliser le navigateur.       12         4 · LES NOTES DE COMMENTAIRES.       13         4.1 · Vérifier ses données d'identité.       13         4.2 · Insérer une note.       14         4.3 · Gérer les notes.       14         4.4 · Imprimer les notes.       14         4.4.2 · Afficher les numéros de lignes.       14         4.4.2 · Afficher les numéros de lignes.       15         5 · LES NOTES DE BAS ET FIN DE DOCUMENT.       16         5.1 · Définition.       16         5.2 · Gestion des Notes.       16         5.2 · Isérer une note.       17         5.3 · Supprimer une note.       17         5.3 · Présentation du volet des notes.       17         5.3 · Présentation du style appel de note.       19         5.4 · Convertir les notes.       19         5.4 · Convertir les notes.       19         5.4 · Convertir les notes       19                                                                                            | 2.2.1 - Deminications du texte                         | 9  |
| 2.2.4 - Caractères non imprimables       10         2.2.4 - Caractères non imprimables       10         3 - LE NAVIGATEUR       11         3.1 - Afficher / Masquer le navigateur       11         3.2 - Le navigateur       11         3.2.1 - Utiliser le navigateur       12         4 - LES NOTES DE COMMENTAIRES       13         4.1 - Vérifier ses données d'identité       13         4.2 - Insérer une note       14         4.3 - Gérer les notes       14         4.4.1 - Paramétrer les options       14         4.4.2 - Afficher les numéros de lignes       15         4.5.2 - Utiliser le navigateur       15         5 - LES NOTES DE BAS ET FIN DE DOCUMENT       16         5.1 - Définition       16         5.2.1 - Insérer une note       16         5.2.2 - Modifier le texte d'une note       17         5.3.3 - Modifier le texte d'une note       17         5.3.1 - Présentation du volet des notes       17         5.3.2 - Présentation du style appel de note       19         5.4.3 - Outvertir les notes       19         6 - LA NUMÉROTATION DES CHAPITRES       20         6.1 - Le principe       20         6.2 - Configurer la numérotation automatique       20         6.3 - Appl                                                                    | 2.2.2 - Maryues                                        | 9  |
| 3 - LE NAVIGATEUR.       11         3.1 - Afficher / Masquer le navigateur.       11         3.2 - Le navigateur.       11         3.2.1 - Utiliser le navigateur       12         4 - LES NOTES DE COMMENTAIRES.       13         4.1 - Vérifier ses données d'identité.       13         4.2 - Insérer une note.       14         4.3 - Gérer les notes.       14         4.4.1 - Paramétrer les options.       14         4.4.2 - Afficher les numéros de lignes.       14         4.4.2 - Afficher les numéros de lignes.       15         5 - LES NOTES DE BAS ET FIN DE DOCUMENT.       16         5.1 - Définition.       16         5.2.1 - Insérer une note.       17         5.2.2 - Modifier le texte d'une note.       17         5.3.3 - Modifier le mise en forme.       17         5.3.1 - Présentation du volet des notes.       17         5.3.2 - Présentation du solet des notes.       17         5.3.1 - Présentation du volet des notes.       17         5.3.2 - Présentation du solet des notes.       17         5.3.4 - Convertir les notes       19         6 - LA NUMÉROTATION DES CHAPITRES.       20         6.1 - Le principe.       20         6.2 - Configurer la numérotation automatique       20 <td>2.2.4 - Caractères non imprimables</td> <td></td> | 2.2.4 - Caractères non imprimables                     |    |
| 3.1 - Afficher / Masquer le navigateur.       11         3.2 - Le navigateur.       11         3.2.1 - Utiliser le navigateur       12         4 - LES NOTES DE COMMENTAIRES.       13         4.1 - Vérifier ses données d'identité.       13         4.2 - Insérer une note       14         4.3 - Gérer les notes.       14         4.4. Imprimer les notes.       14         4.4. Imprimer les notes.       14         4.4. 2 - Afficher les numéros de lignes.       14         4.4.2 - Afficher les numéros de lignes.       15         4.5 - Utiliser le navigateur.       15         5 - LES NOTES DE BAS ET FIN DE DOCUMENT.       16         5.1 - Définition.       16         5.2.1 - Insérer une note       16         5.2.2 - Gestion des Notes.       16         5.2.1 - Insérer une note       17         5.2.2 - Modifier le texte d'une note       17         5.3.3 - Supprimer une note       17         5.3.1 - Présentation du volet des notes.       17         5.3.2 - Présentation du volet des notes       17         5.3.3 - Modifieration du style appel de note       19         5.4 - Convertir les notes       19         6 - LA NUMÉROTATION DES CHAPITRES.       20         6.1 - Le pr                                                                    | 3 - LE NAVIGATEUR                                      |    |
| 3.2 - Le navigateur.       11         3.2.1 - Utiliser le navigateur       12         4 - LES NOTES DE COMMENTAIRES.       13         4.1 - Vérifier ses données d'identité       13         4.2 - Insérer une note.       14         4.3. Gérer les notes.       14         4.4. Imprimer les notes.       14         4.4 Paramétrer les options.       14         4.4 Paramétrer les options.       14         4.4.2 - Afficher les numéros de lignes.       15         4.5 - Utiliser le navigateur.       15         5 - LES NOTES DE BAS ET FIN DE DOCUMENT.       16         5.1 - Définition.       16         5.2 - Gestion des Notes.       16         5.2.1 - Insérer une note.       17         5.2.3 - Supprimer une note.       17         5.3.1 - Présentation du volet des notes.       17         5.3.2 - Présentation du volet des notes.       17         5.3.3 - Modifieri la mise en forme.       17         5.3.2 - Présentation du style appel de note       19         5.4 - Convertir les notes       19         6 - LA NUMÉROTATION DES CHAPITRES.       20         6.1 - Le principe.       20         6.2 - Configurer la numérotation automatique       20         6.3 - Appliquer la                                                                          | 3.1 - Afficher / Masquer le navigateur                 |    |
| 3.2.1 - Utiliser le navigateur       12         4 - LES NOTES DE COMMENTAIRES       13         4.1 - Vérifier ses données d'identité       13         4.2 - Insérer une note       14         4.3 - Gérer les notes       14         4.4 - Imprimer les notes       14         4.4 - Imprimer les notes       14         4.4 - Imprimer les notes       14         4.4.1 - Paramétrer les options       14         4.4.2 - Afficher les numéros de lignes       15         4.5 - Utiliser le navigateur       15         5 - LES NOTES DE BAS ET FIN DE DOCUMENT       16         5.1 - Définition       16         5.2.1 - Insérer une note       16         5.2.2 - Modifier le texte d'une note       17         5.3 - Supprimer une note       17         5.3.1 - Présentation du volet des notes       17         5.3.2 - Présentation du volet des notes       17         5.3.3 - Modification du style appel de note       19         6 - LA NUMÉROTATION DES CHAPITRES       20         6.1 - Le principe       20         6.2 - Configurer la numérotation automatique       20         6.3 - Appliquer la numérotation automatique       22         6.4 - Utiliser la barre d'outils Puces et Numérotation       22                                                              | 3.2 - Le navigateur                                    |    |
| 4 - LES NOTES DE COMMENTAIRES       13         4.1 - Vérifier ses données d'identité       13         4.2 - Insérer une note       14         4.3 - Gérer les notes       14         4.4 - Imprimer les notes       14         4.4 - Imprimer les notes       14         4.4 - Imprimer les notes       14         4.4 - Imprimer les notes       14         4.4 - Imprimer les notes       14         4.4.2 - Afficher les numéros de lignes       15         4.5 - Utiliser le navigateur       15         5 - LES NOTES DE BAS ET FIN DE DOCUMENT       16         5.1 - Définition       16         5.2.1 - Insérer une note       16         5.2.2 - Modifier le texte d'une note       17         5.3.3 - Supprimer une note       17         5.3.1 - Présentation du volet des notes       17         5.3.2 - Présentation du volet des notes       17         5.3.3 - Modifier la mise en forme       17         5.3.4 - Convertir les notes       19         6 - LA NUMÉROTATION DES CHAPITRES       20         6.1 - Le principe       20         6.2 - Configurer la numérotation automatique       20         6.3 - Appliquer la numérotation automatique       22         6.4 - Utiliser la barre d'outils                                                                    | 3.2.1 - Utiliser le navigateur                         |    |
| 4 - LES NOTES DE COMMENTAIRES       13         4.1 - Vérifier ses données d'identité       13         4.2 - Insérer une note       14         4.3 - Gérer les notes       14         4.4 - Imprimer les notes       14         4.4.1 - Paramétrer les options       14         4.4.2 - Afficher les numéros de lignes       15         4.5 - Utiliser le navigateur       15         5 - LES NOTES DE BAS ET FIN DE DOCUMENT       16         5.1 - Définition       16         5.2 - Gestion des Notes       16         5.2.1 - Insérer une note       17         5.2.3 - Supprimer une note       17         5.3 - Vodifier le texte d'une note       17         5.3 - Présentation du volet des notes       17         5.3.2 - Présentation du volet des notes       17         5.3.3 - Modificien la mise en forme       17         5.3.4 - Convertir les notes       19         6 - LA NUMÉROTATION DES CHAPITRES       20         6.1 - Le principe       20         6.2 - Configurer la numérotation automatique       22         6.3 - Appliquer la numérotation automatique       22         6.4 - Utiliser la barre d'outils Puces et Numérotation       23         7.1 - Principe       23         7.1 - Pri                                                                    |                                                        |    |
| 4.1 - Vérifier ses données d'identité       13         4.2 - Insérer une note       14         4.3 - Gérer les notes       14         4.4 - Imprimer les notes       14         4.4.1 - Paramétrer les options       14         4.4.2 - Afficher les numéros de lignes       14         4.4.2 - Afficher les numéros de lignes       15         4.5 - Utiliser le navigateur       15         5 - LES NOTES DE BAS ET FIN DE DOCUMENT       16         5.1 - Définition       16         5.2 - Gestion des Notes       16         5.2.1 - Insérer une note       17         5.2.3 - Supprimer une note       17         5.3 - Modifier la mise en forme       17         5.3.1 - Présentation du volet des notes       17         5.3.2 - Présentation du style appel de note       19         5.4 - Convertir les notes       19         6 - LA NUMÉROTATION DES CHAPITRES       20         6.1 - Le principe       20         6.2 - Configurer la numérotation automatique       22         6.3 - Appliquer la numérotation automatique       22         6.4 - Utiliser la barre d'outils Puces et Numérotation       23         7.1 - Principe       23         7.2 - Insertion       24         7.3 - Insertion <td>4 - LES NOTES DE COMMENTAIRES</td> <td></td>                       | 4 - LES NOTES DE COMMENTAIRES                          |    |
| 4.2 - Inserer une note       14         4.3 - Gérer les notes       14         4.4 - Imprimer les notes       14         4.4 - Imprimer les notes       14         4.4.1 - Paramétrer les options       14         4.4.2 - Afficher les numéros de lignes       15         4.5 - Utiliser le navigateur       15         5 - LES NOTES DE BAS ET FIN DE DOCUMENT       16         5.1 - Définition       16         5.2 - Gestion des Notes       16         5.2.1 - Insérer une note       16         5.2.2 - Modifier le texte d'une note       17         5.3.3 - Supprimer une note       17         5.3.1 - Présentation du volet des notes       17         5.3.2 - Présentation du volet des notes       17         5.3.3 - Modification du style appel de note       19         5.4 - Convertir les notes       19         6 - LA NUMÉROTATION DES CHAPITRES       20         6.1 - Le principe       20         6.2 - Configurer la numérotation automatique       22         6.4 - Utiliser la barre d'outils Puces et Numérotation       22         7 - LA TABLE DES MATIÈRES (OU SOMMAIRE)       23         7.1 - Principe       23         7.2 - Insertion       24         7.3 - Rendre cliquable après i                                                                    | 4.1 - Vérifier ses données d'identité                  |    |
| 4.3 - Gerer les notes       14         4.4 - Imprimer les notes       14         4.4 - Imprimer les notes       14         4.4.1 - Paramétrer les options       14         4.4.2 - Afficher les numéros de lignes       15         4.5 - Utiliser le navigateur       15         5 - LES NOTES DE BAS ET FIN DE DOCUMENT       16         5.1 - Définition       16         5.2 - Gestion des Notes       16         5.2.1 - Insérer une note       16         5.2.2 - Modifier le texte d'une note       17         5.3 - Supprimer une note       17         5.3 - Présentation du volet des notes       17         5.3.1 - Présentation du volet des notes       17         5.3.2 - Présentation du style appel de note       19         5.4 - Convertir les notes       19         6 - LA NUMÉROTATION DES CHAPITRES       20         6.1 - Le principe       20         6.2 - Configurer la numérotation automatique       20         6.3 - Appliquer la numérotation automatique       22         6.4 - Utiliser la barre d'outils Puces et Numérotation       23         7.1 - Principe       23         7.2 - Insertion       24         7.3 - Rendre cliquable après insertion       24                                                                                           | 4.2 - Insérer une note                                 |    |
| 4.4 - Imprimer les notes                                                                                                    | 4.3 - Gerer les notes                                  |    |
| 4.4.1 - Parametrer les options.       14         4.4.2 - Afficher les numéros de lignes.       15         4.5 - Utiliser le navigateur.       15         5 - LES NOTES DE BAS ET FIN DE DOCUMENT.       16         5.1 - Définition.       16         5.2 - Gestion des Notes.       16         5.2.1 - Insérer une note       16         5.2.2 - Modifier le texte d'une note       17         5.2.3 - Supprimer une note       17         5.3.1 - Présentation du volet des notes       17         5.3.2 - Présentation du solte des notes       17         5.3.3 - Modification du style appel de note       19         6 - LA NUMÉROTATION DES CHAPITRES       20         6.1 - Le principe       20         6.2 - Configurer la numérotation automatique       20         6.3 - Appliquer la numérotation automatique       22         6.4 - Utiliser la barre d'outils Puces et Numérotation       22         7 - LA TABLE DES MATIÈRES (OU SOMMAIRE)       23         7.1 - Principe.       23         7.2 - Insertion       24         7.3 - Rendre cliquable après insertion       24                                                                                                    | 4.4 - Imprimer les notes                               |    |
| 4.4.2 - American les numeros de lignes       15         4.5 - Utiliser le navigateur       15         5 - LES NOTES DE BAS ET FIN DE DOCUMENT       16         5.1 - Définition       16         5.2 - Gestion des Notes       16         5.2.1 - Insérer une note       16         5.2.2 - Modifier le texte d'une note       17         5.3 - Supprimer une note       17         5.3 - Modifier la mise en forme       17         5.3.1 - Présentation du volet des notes       17         5.3.2 - Présentation de la numérotation       18         5.3.3 - Modification du style appel de note       19         5.4 - Convertir les notes       19         6 - LA NUMÉROTATION DES CHAPITRES       20         6.1 - Le principe       20         6.2 - Configurer la numérotation automatique       20         6.3 - Appliquer la numérotation automatique       22         6.4 - Utiliser la barre d'outils Puces et Numérotation       22         7 - LA TABLE DES MATIÈRES (OU SOMMAIRE)       23         7.1 - Principe       23         7.2 - Insertion       24         7.3 - Rendre cliquable après insertion       24                                                                                                    | 4.4.1 - Parametrer les options                         | 14 |
| 4.3 - Othiser le havigateur       15         5 - LES NOTES DE BAS ET FIN DE DOCUMENT.       16         5.1 - Définition       16         5.2 - Gestion des Notes       16         5.2.1 - Insérer une note       16         5.2.2 - Modifier le texte d'une note       17         5.3 - Supprimer une note       17         5.3 - Modifier la mise en forme       17         5.3.1 - Présentation du volet des notes       17         5.3.2 - Présentation du style appel de note       19         5.3.3 - Modification du style appel de note       19         5.4 - Convertir les notes       19         6 - LA NUMÉROTATION DES CHAPITRES       20         6.1 - Le principe       20         6.2 - Configurer la numérotation automatique       20         6.3 - Appliquer la numérotation automatique       22         6.4 - Utiliser la barre d'outils Puces et Numérotation       23         7.1 - Principe       23         7.2 - Insertion       23         7.3 - Rendre cliquable après insertion       24                                                                                                    | 4.4.2 - Allicher les numeros de lignes                 | 15 |
| 5 - LES NOTES DE BAS ET FIN DE DOCUMENT.       16         5.1 - Définition.       16         5.2 - Gestion des Notes.       16         5.2.1 - Insérer une note       16         5.2.2 - Modifier le texte d'une note       17         5.3.3 - Supprimer une note.       17         5.3.1 - Présentation du volet des notes.       17         5.3.2 - Présentation du volet des notes.       17         5.3.3 - Modification du style appel de note       19         5.4 - Convertir les notes       19         6 - LA NUMÉROTATION DES CHAPITRES.       20         6.1 - Le principe.       20         6.2 - Configurer la numérotation automatique       20         6.3 - Appliquer la numérotation automatique       22         6.4 - Utiliser la barre d'outils Puces et Numérotation.       22         7 - LA TABLE DES MATIÈRES (OU SOMMAIRE).       23         7.1 - Principe.       23         7.2 - Insertion       24         7.3 - Rendre cliquable après insertion       24                                                                                                    |                                                        |    |
| 5.1 - Définition       16         5.2 - Gestion des Notes       16         5.2.1 - Insérer une note       16         5.2.2 - Modifier le texte d'une note       17         5.2.3 - Supprimer une note       17         5.3 - Modifier la mise en forme       17         5.3.1 - Présentation du volet des notes       17         5.3.2 - Présentation de la numérotation       18         5.3.3 - Modification du style appel de note       19         5.4 - Convertir les notes       19         6 - LA NUMÉROTATION DES CHAPITRES       20         6.1 - Le principe       20         6.2 - Configurer la numérotation automatique       20         6.3 - Appliquer la numérotation automatique       22         6.4 - Utiliser la barre d'outils Puces et Numérotation       22         7 - LA TABLE DES MATIÈRES (OU SOMMAIRE)       23         7.1 - Principe       23         7.2 - Insertion       24         7.3 - Rendre cliquable après insertion       25                                                                                                    | 5 - LES NOTES DE BAS ET FIN DE DOCUMENT                | 16 |
| 5.2 - Gestion des Notes                                                                                                    | 5.1 - Définition                                       | 16 |
| 5.2.1 - Insérer une note       16         5.2.2 - Modifier le texte d'une note       17         5.2.3 - Supprimer une note       17         5.3.3 - Modifier la mise en forme       17         5.3.1 - Présentation du volet des notes       17         5.3.2 - Présentation de la numérotation       18         5.3.3 - Modification du style appel de note       19         5.4 - Convertir les notes       19         6 - LA NUMÉROTATION DES CHAPITRES       20         6.1 - Le principe       20         6.2 - Configurer la numérotation automatique       20         6.3 - Appliquer la numérotation automatique       22         6.4 - Utiliser la barre d'outils Puces et Numérotation       23         7.1 - Principe       23         7.2 - Insertion       24         7.3 - Rendre cliquable après insertion       25                                                                                                    | 5.2 - Gestion des Notes                                | 16 |
| 5.2.2 - Modifier le texte d'une note       17         5.2.3 - Supprimer une note       17         5.3 - Modifier la mise en forme       17         5.3.1 - Présentation du volet des notes       17         5.3.2 - Présentation de la numérotation       18         5.3.3 - Modification du style appel de note       19         5.4 - Convertir les notes       19         6 - LA NUMÉROTATION DES CHAPITRES       20         6.1 - Le principe       20         6.2 - Configurer la numérotation automatique       20         6.3 - Appliquer la numérotation automatique       20         6.4 - Utiliser la barre d'outils Puces et Numérotation       22         7 - LA TABLE DES MATIÈRES (OU SOMMAIRE)       23         7.1 - Principe       23         7.2 - Insertion       24         7.3 - Rendre cliquable après insertion       25                                                                                                    | 5.2.1 - Insérer une note                               | 16 |
| 5.2.3 - Supprimer une note                                                                                                    | 5.2.2 - Modifier le texte d'une note                   | 17 |
| 5.3 - Modifier la mise en forme                                                                                                    | 5.2.3 - Supprimer une note                             | 17 |
| 5.3.1 - Présentation du volet des notes.       17         5.3.2 - Présentation de la numérotation       18         5.3.3 - Modification du style appel de note       19         5.4 - Convertir les notes       19         6 - LA NUMÉROTATION DES CHAPITRES.       20         6.1 - Le principe.       20         6.2 - Configurer la numérotation automatique       20         6.3 - Appliquer la numérotation automatique       20         6.4 - Utiliser la barre d'outils Puces et Numérotation.       22         7 - LA TABLE DES MATIÈRES (OU SOMMAIRE).       23         7.1 - Principe.       23         7.2 - Insertion       24         7.3 - Rendre cliquable après insertion       25                                                                                                    | 5.3 - Modifier la mise en forme                        | 17 |
| 5.3.2 - Presentation de la numerotation       18         5.3.3 - Modification du style appel de note       19         5.4 - Convertir les notes       19         6 - LA NUMÉROTATION DES CHAPITRES       20         6.1 - Le principe       20         6.2 - Configurer la numérotation automatique       20         6.3 - Appliquer la numérotation automatique       20         6.4 - Utiliser la barre d'outils Puces et Numérotation       22         7 - LA TABLE DES MATIÈRES (OU SOMMAIRE)       23         7.1 - Principe       23         7.2 - Insertion       24         7.3 - Rendre cliquable après insertion       25                                                                                                    | 5.3.1 - Présentation du volet des notes                |    |
| 5.3.3 - Modification du style appel de note       19         5.4 - Convertir les notes       19         6 - LA NUMÉROTATION DES CHAPITRES       20         6.1 - Le principe       20         6.2 - Configurer la numérotation automatique       20         6.3 - Appliquer la numérotation automatique       20         6.4 - Utiliser la barre d'outils Puces et Numérotation       22         7 - LA TABLE DES MATIÈRES (OU SOMMAIRE)       23         7.1 - Principe       23         7.2 - Insertion       24         7.3 - Rendre cliquable après insertion       25                                                                                                    | 5.3.2 - Présentation de la numérotation                |    |
| 5.4 - Convertir les notes       19         6 - LA NUMÉROTATION DES CHAPITRES       20         6.1 - Le principe       20         6.2 - Configurer la numérotation automatique       20         6.3 - Appliquer la numérotation automatique       20         6.4 - Utiliser la barre d'outils Puces et Numérotation       22         7 - LA TABLE DES MATIÈRES (OU SOMMAIRE)       23         7.1 - Principe       23         7.2 - Insertion       24         7.3 - Rendre cliquable après insertion       25                                                                                                    | 5.3.3 - Modification du style appel de note            |    |
| 6 - LA NUMÉROTATION DES CHAPITRES.       20         6.1 - Le principe.       20         6.2 - Configurer la numérotation automatique       20         6.3 - Appliquer la numérotation automatique.       22         6.4 - Utiliser la barre d'outils Puces et Numérotation       22         7 - LA TABLE DES MATIÈRES (OU SOMMAIRE).       23         7.1 - Principe.       23         7.2 - Insertion       24         7.3 - Rendre cliquable après insertion       25                                                                                                    | 5.4 - Convertir les notes                              | 19 |
| 6.1 - Le principe.206.2 - Configurer la numérotation automatique206.3 - Appliquer la numérotation automatique.226.4 - Utiliser la barre d'outils Puces et Numérotation.227 - LA TABLE DES MATIÈRES (OU SOMMAIRE).237.1 - Principe.237.2 - Insertion247.3 - Rendre cliquable après insertion25                                                                                                    | 6 - LA NUMÉROTATION DES CHAPITRES                      | 20 |
| 6.2 - Configurer la numérotation automatique       20         6.3 - Appliquer la numérotation automatique       22         6.4 - Utiliser la barre d'outils Puces et Numérotation       22         7 - LA TABLE DES MATIÈRES (OU SOMMAIRE)       23         7.1 - Principe       23         7.2 - Insertion       24         7.3 - Rendre cliquable après insertion       25                                                                                                    | 6.1 - Le principe                                      | 20 |
| 6.3 - Appliquer la numérotation automatique                                                                                                    | 6.2 - Configurer la numérotation automatique           | 20 |
| 6.4 - Utiliser la barre d'outils Puces et Numérotation                                                                                                    | 6.3 - Appliquer la numérotation automatique            | 22 |
| 7 - LA TABLE DES MATIÈRES (OU SOMMAIRE)                                                                                                    | 6.4 - Utiliser la barre d'outils Puces et Numérotation | 22 |
| 7.1 - Principe                                                                                                    | 7 - LA TABLE DES MATIÈRES (OU SOMMAIRE)                | 23 |
| 7.2 - Insertion       24         7.3 - Rendre cliquable après insertion       25                                                                                                    | 7.1 - Principe                                         |    |
| 7.3 - Rendre cliquable après insertion25                                                                                                    | 7.2 - Insertion                                        |    |
|                                                                                                    | 7.3 - Rendre cliquable après insertion                 | 25 |

|                                                                                                    | <b>2</b> J                                                                                                    |
|----------------------------------------------------------------------------------------------------|----------------------------------------------------------------------------------------------------|
| 7.4.1 - Modifier l'apparence du numéro de page cliquable dans la table                                                                                                    | 26                                                                                                    |
| 7.5 - Actualiser la table des matières                                                                                                    | 26                                                                                                    |
|                                                                                                    |                                                                                                    |
| 8 - L'INDEX LEXICAL                                                                                                    | 27                                                                                                    |
| 8.1 - Principe                                                                                                    |                                                                                                    |
| 8 2 - Les entrées d'index                                                                                                    | 27                                                                                                    |
| 8 2 1 - Cráer les entrées d'indev                                                                                                    | 27                                                                                                    |
| 8 2 2 - Modifier l'entrée d'index                                                                                                    | 27<br>28                                                                                                    |
| 8 2 3 - Supprimer l'entrée d'index                                                                                                    | 20                                                                                                    |
| 9.2. Ja table d'index                                                                                                    | 20<br><b>20</b>                                                                                                    |
| 9.2.1 Incérer la table d'index                                                                                                    | 20                                                                                                    |
| 9.2.2 Modifier la mice en forme                                                                                                    | 29<br>20                                                                                                    |
| 8.3.2 - Moullier la IIIse en Ionne.                                                                                                    |                                                                                                    |
| 8.4 - Actualiser l'index lexical                                                                                                    |                                                                                                    |
|                                                                                                    | 04                                                                                                    |
| 9 - LES RENVOIS                                                                                                    | 31                                                                                                    |
| 9.1 - Le principe                                                                                                    | 31                                                                                                    |
| 9.2 - Créer les références                                                                                                    | 31                                                                                                    |
| 9.3 - Insérer les références                                                                                                    | 32                                                                                                    |
|                                                                                                    |                                                                                                    |
| 10 - LES SECTIONS                                                                                                    | 33                                                                                                    |
| 10.1 - Utilité des sections dans Writer                                                                                                    | 33                                                                                                    |
| 10.2 - Définir une section après saisie                                                                                                    |                                                                                                    |
| 10.3 - Créer une section avant saisie                                                                                                    |                                                                                                    |
| 10.3.1 - Créer une section « Colonnes »                                                                                                    | 34                                                                                                    |
| 10 3 2 - Créer une section « Texte protégé »                                                                                                    | 34                                                                                                    |
| 10.4 - Modifier une section                                                                                                    | 36                                                                                                    |
| 10.5 - Supprimer une section                                                                                                    | 37                                                                                                    |
| 10.5 - Supplimer die Section                                                                                                    |                                                                                                    |
|                                                                                                    |                                                                                                    |
| 11 - LES DOCUMENTS MAITRES                                                                                                    | 38                                                                                                    |
| 11 - LES DOCUMENTS MAITRES.                                                                                                    | 38                                                                                                    |
| 11 - LES DOCUMENTS MAITRES.<br>11.1 - Principe et avantage                                                                                                    | 38                                                                                                    |
| 11 - LES DOCUMENTS MAITRES<br>11.1 - Principe et avantage<br>11.2 - Le navigateur du document maître                                                                                                    | 38<br>38<br>39                                                                                                    |
| 11 - LES DOCUMENTS MAITRES<br>11.1 - Principe et avantage<br>11.2 - Le navigateur du document maître<br>11.3 - Créer à partir d'un existant                                                                                                    | 38<br>38<br>39<br>40                                                                                                    |
| 11 - LES DOCUMENTS MAITRES<br>11.1 - Principe et avantage<br>11.2 - Le navigateur du document maître<br>11.3 - Créer à partir d'un existant<br>11.4 - Conception d'un document maître                                                                                                    |                                                                                                    |
| <ul> <li>11 - LES DOCUMENTS MAITRES.</li> <li>11.1 - Principe et avantage.</li> <li>11.2 - Le navigateur du document maître</li></ul>                                                                                                    | 38<br>38<br>40<br>41<br>41                                                                                                    |
| <ul> <li>11 - LES DOCUMENTS MAITRES.</li> <li>11.1 - Principe et avantage.</li> <li>11.2 - Le navigateur du document maître</li> <li>11.3 - Créer à partir d'un existant.</li> <li>11.4 - Conception d'un document maître</li> <li>11.4.1 - Créer le document maître</li> <li>11.4.2 - Les sous-documents.</li> </ul>                                                                                                    | 38<br>38<br>39<br>40<br>41<br>41<br>41                                                                                                    |
| <ul> <li>11 - LES DOCUMENTS MAITRES.</li> <li>11.1 - Principe et avantage.</li> <li>11.2 - Le navigateur du document maître</li></ul>                                                                                                    | 38<br>38<br>39<br>40<br>41<br>41<br>41<br>41                                                                                                    |
| <ul> <li>11 - LES DOCUMENTS MAITRES.</li> <li>11.1 - Principe et avantage.</li> <li>11.2 - Le navigateur du document maître</li> <li>11.3 - Créer à partir d'un existant.</li> <li>11.4 - Conception d'un document maître.</li> <li>11.4.1 - Créer le document maître</li> <li>11.4.2 - Les sous-documents.</li> <li>Créer un sous-document.</li> <li>Insérer un sous-document.</li> </ul>                                                                                                    | 38<br>38<br>39<br>40<br>41<br>41<br>41<br>41<br>41<br>42                                                                                                    |
| <ul> <li>11 - LES DOCUMENTS MAITRES.</li> <li>11.1 - Principe et avantage.</li> <li>11.2 - Le navigateur du document maître</li> <li>11.3 - Créer à partir d'un existant.</li> <li>11.4 - Conception d'un document maître.</li> <li>11.4.1 - Créer le document maître</li> <li>11.4.2 - Les sous-documents.</li> <li>Créer un sous-document.</li> <li>Insérer un sous-document.</li> <li>Insérer un sous-document.</li> </ul>                                                                                                    | 38<br>39<br>40<br>41<br>41<br>41<br>41<br>41<br>42<br>42                                                                                                    |
| <ul> <li>11 - LES DOCUMENTS MAITRES.</li> <li>11.1 - Principe et avantage.</li> <li>11.2 - Le navigateur du document maître</li> <li>11.3 - Créer à partir d'un existant.</li> <li>11.4 - Conception d'un document maître.</li> <li>11.4.1 - Créer le document maître</li> <li>11.4.2 - Les sous-documents.</li> <li>Créer un sous-document.</li> <li>Insérer un sous-document.</li> <li>11.5 - Travailler dans un document maître.</li> <li>11.5.1 - Modifier un sous-document.</li> </ul>                                                                                                    | 38<br>38<br>39<br>40<br>41<br>41<br>41<br>41<br>41<br>42<br>42<br>42<br>42                                                                                           |
| <ul> <li>11 - LES DOCUMENTS MAITRES.</li> <li>11.1 - Principe et avantage.</li> <li>11.2 - Le navigateur du document maître</li> <li>11.3 - Créer à partir d'un existant.</li> <li>11.4 - Conception d'un document maître</li> <li>11.4.1 - Créer le document maître</li> <li>11.4.2 - Les sous-documents.</li> <li>Créer un sous-document.</li> <li>Insérer un sous-document.</li> <li>11.5 - Travailler dans un document maître</li> <li>11.5.1 - Modifier un sous-document.</li> <li>11.5.2 - Déplacer l'ordre des sous-documents</li> </ul>                                                                                                    | 38<br>38<br>39<br>40<br>41<br>41<br>41<br>41<br>41<br>42<br>42<br>42<br>42<br>42                                                                                     |
| <ul> <li>11 - LES DOCUMENTS MAITRES.</li> <li>11.1 - Principe et avantage.</li> <li>11.2 - Le navigateur du document maître</li> <li>11.3 - Créer à partir d'un existant.</li> <li>11.4 - Conception d'un document maître.</li> <li>11.4.1 - Créer le document maître</li> <li>11.4.2 - Les sous-documents.</li> <li>Créer un sous-document.</li> <li>Insérer un sous-document.</li> <li>Insérer un sous-document.</li> <li>11.5 - Travailler dans un document maître.</li> <li>11.5.1 - Modifier un sous-document.</li> <li>11.5.2 - Déplacer l'ordre des sous-documents.</li> <li>11.5.3 - Actualiser le document maître.</li> </ul>                                                                                                    | 38<br>39<br>40<br>41<br>41<br>41<br>41<br>41<br>42<br>42<br>42<br>42<br>42<br>42<br>43                                                                               |
| <ul> <li>11 - LES DOCUMENTS MAITRES.</li> <li>11.1 - Principe et avantage.</li> <li>11.2 - Le navigateur du document maître</li> <li>11.3 - Créer à partir d'un existant.</li> <li>11.4 - Conception d'un document maître.</li> <li>11.4.1 - Créer le document maître</li> <li>11.4.2 - Les sous-documents.</li> <li>Créer un sous-document.</li> <li>Insérer un sous-document.</li> <li>11.5 - Travailler dans un document maître.</li> <li>11.5.1 - Modifier un sous-document.</li> <li>11.5.2 - Déplacer l'ordre des sous-documents</li> <li>11.5.3 - Actualiser le document maître.</li> <li>11.5.4 - Retirer un sous-document du document maître.</li> </ul>                                                                                                    | 38<br>39<br>40<br>41<br>41<br>41<br>41<br>41<br>42<br>42<br>42<br>42<br>42<br>43<br>43                                                                               |
| <ul> <li>11 - LES DOCUMENTS MAITRES.</li> <li>11.1 - Principe et avantage.</li> <li>11.2 - Le navigateur du document maître .</li> <li>11.3 - Créer à partir d'un existant.</li> <li>11.4 - Conception d'un document maître.</li> <li>11.4.1 - Créer le document maître .</li> <li>11.4.2 - Les sous-documents.</li> <li>Créer un sous-document.</li> <li>Insérer un sous-document.</li> <li>Insérer un sous-document.</li> <li>11.5 - Travailler dans un document maître.</li> <li>11.5.2 - Déplacer l'ordre des sous-documents.</li> <li>11.5.3 - Actualiser le document maître.</li> <li>11.5.4 - Retirer un sous-document du document maître.</li> <li>11.5.5 - Ajouter une table des matières dans le document maître.</li> </ul>                                                                                                    | 38<br>39<br>40<br>41<br>41<br>41<br>41<br>41<br>42<br>42<br>42<br>42<br>42<br>42<br>43<br>43<br>43                                                                   |
| <ul> <li>11 - LES DOCUMENTS MAITRES.</li> <li>11.1 - Principe et avantage.</li> <li>11.2 - Le navigateur du document maître .</li> <li>11.3 - Créer à partir d'un existant.</li> <li>11.4 - Conception d'un document maître.</li> <li>11.4.1 - Créer le document maître .</li> <li>11.4.2 - Les sous-documents.</li> <li>Créer un sous-document.</li> <li>Insérer un sous-document.</li> <li>Insérer un sous-document.</li> <li>11.5 - Travailler dans un document maître.</li> <li>11.5.2 - Déplacer l'ordre des sous-documents .</li> <li>11.5.3 - Actualiser le document maître .</li> <li>11.5.4 - Retirer un sous-document du document maître.</li> <li>11.5.5 - Ajouter une table des matières dans le document maître.</li> </ul>                                                                                                    | 38<br>39<br>40<br>41<br>41<br>41<br>41<br>41<br>42<br>42<br>42<br>42<br>42<br>43<br>43<br>43                                                                         |
| <ul> <li>11 - LES DOCUMENTS MAITRES.</li> <li>11.1 - Principe et avantage.</li> <li>11.2 - Le navigateur du document maître .</li> <li>11.3 - Créer à partir d'un existant.</li> <li>11.4 - Conception d'un document maître.</li> <li>11.4.1 - Créer le document maître .</li> <li>11.4.2 - Les sous-documents.</li> <li>Créer un sous-document.</li> <li>Insérer un sous-document.</li> <li>Insérer un sous-document.</li> <li>11.5 - Travailler dans un document maître.</li> <li>11.5.2 - Déplacer l'ordre des sous-documents .</li> <li>11.5.3 - Actualiser le document maître.</li> <li>11.5.4 - Retirer un sous-document du document maître.</li> <li>11.5.5 - Ajouter une table des matières dans le document maître.</li> <li>12 - PUBLIPOSTAGE.</li> </ul>                                                                                                    | 38<br>39<br>40<br>41<br>41<br>41<br>41<br>41<br>42<br>42<br>42<br>42<br>42<br>43<br>43<br>43<br>43<br>43                                                             |
| 11 - LES DOCUMENTS MAITRES.         11.1 - Principe et avantage.         11.2 - Le navigateur du document maître         11.3 - Créer à partir d'un existant.         11.4 - Conception d'un document maître         11.4.1 - Créer le document maître         11.4.2 - Les sous-documents.         Créer un sous-document.         Insérer un sous-document.         Insérer un sous-document.         11.5.1 - Modifier un sous-document.         11.5.2 - Déplacer l'ordre des sous-documents         11.5.3 - Actualiser le document maître.         11.5.4 - Retirer un sous-document du document maître.         11.5.5 - Ajouter une table des matières dans le document maître.         11.5.5 - Ajouter une table des matières dans le document maître.         12 - PUBLIPOSTAGE.         12.1 - Recommandations importantes.                                                                                                    | 38<br>39<br>40<br>41<br>41<br>41<br>41<br>41<br>42<br>42<br>42<br>42<br>42<br>42<br>42<br>43<br>43<br>43<br>43<br>43<br>43                                           |
| 11 - LES DOCUMENTS MAITRES.         11.1 - Principe et avantage.         11.2 - Le navigateur du document maître         11.3 - Créer à partir d'un existant.         11.4 - Conception d'un document maître         11.4.1 - Créer le document maître         11.4.2 - Les sous-document maître         11.4.2 - Les sous-document         Insérer un sous-document.         Insérer un sous-document.         Insérer un sous-document.         11.5.1 - Modifier un sous-document.         11.5.2 - Déplacer l'ordre des sous-documents         11.5.3 - Actualiser le document maître.         11.5.4 - Retirer un sous-document du document maître.         11.5.5 - Ajouter une table des matières dans le document maître.         12 - PUBLIPOSTAGE.         12.1 - Recommandations importantes.         12.2 - Réaliser un publipostage avec critères.                                                                                                    | 38<br>39<br>40<br>41<br>41<br>41<br>41<br>41<br>42<br>42<br>42<br>42<br>42<br>42<br>43<br>43<br>43<br>43<br>43<br>43<br>43<br>43                                     |
| <ul> <li>11 - LES DOCUMENTS MAITRES</li></ul>                                                                                                    | 38<br>39<br>40<br>41<br>41<br>41<br>41<br>41<br>42<br>42<br>42<br>42<br>42<br>42<br>42<br>43<br>43<br>43<br>43<br>43<br>43<br>43<br>43<br>43<br>43<br>43<br>43       |
| <ul> <li>11 - LES DOCUMENTS MAITRES.</li> <li>11.1 - Principe et avantage.</li> <li>11.2 - Le navigateur du document maître</li> <li>11.3 - Créer à partir d'un existant.</li> <li>11.4 - Conception d'un document maître</li> <li>11.4.1 - Créer le document maître</li> <li>11.4.2 - Les sous-documents.</li> <li>Créer un sous-document.</li> <li>Insérer un sous-document.</li> <li>Insérer un sous-document.</li> <li>11.5.1 - Modifier un sous-document.</li> <li>11.5.2 - Déplacer l'ordre des sous-documents</li> <li>11.5.3 - Actualiser le document maître.</li> <li>11.5.4 - Retirer un sous-document du document maître.</li> <li>11.5.5 - Ajouter une table des matières dans le document maître.</li> <li>12.1 - Recommandations importantes.</li> <li>12.2 - Réaliser un publipostage avec critères.</li> <li>12.3 - Retirer les critères.</li> <li>12.4 - Publipostage avec « enregistrement suivant ».</li> </ul>                                                                                                    | 38<br>39<br>40<br>41<br>41<br>41<br>41<br>41<br>42<br>42<br>42<br>42<br>42<br>42<br>42<br>43<br>43<br>43<br>43<br>43<br>43<br>43<br>43<br>43<br>43<br>43<br>43<br>43 |
| <ul> <li>11 - LES DOCUMENTS MAITRES.</li> <li>11.1 - Principe et avantage.</li> <li>11.2 - Le navigateur du document maître</li> <li>11.3 - Créer à partir d'un existant.</li> <li>11.4 - Conception d'un document maître</li> <li>11.4.1 - Créer le document maître</li> <li>11.4.2 - Les sous-documents.</li> <li>Créer un sous-document.</li> <li>Insérer un sous-document.</li> <li>Insérer un sous-document.</li> <li>11.5.1 - Modifier un sous-document.</li> <li>11.5.2 - Déplacer l'ordre des sous-documents.</li> <li>11.5.3 - Actualiser le document maître.</li> <li>11.5.4 - Retirer un sous-document du document maître.</li> <li>11.5.5 - Ajouter une table des matières dans le document maître.</li> <li>12 - PUBLIPOSTAGE.</li> <li>12.1 - Recommandations importantes.</li> <li>12.3 - Retirer les critères.</li> <li>12.4 - Publipostage avec « enregistrement suivant ».</li> <li>12.4.1 - Afficher les codes de champs.</li> </ul>                                                                                                    | 38<br>39<br>40<br>41<br>41<br>41<br>41<br>41<br>42<br>42<br>42<br>42<br>42<br>42<br>43<br>43<br>43<br>43<br>43<br>43<br>43<br>43<br>43<br>43<br>43<br>43<br>43       |
| <ul> <li>11 - LES DOCUMENTS MAITRES.</li> <li>11.1 - Principe et avantage.</li> <li>11.2 - Le navigateur du document maître</li> <li>11.3 - Créer à partir d'un existant.</li> <li>11.4 - Conception d'un document maître</li> <li>11.4.1 - Créer le document maître</li> <li>11.4.2 - Les sous-documents.</li> <li>Créer un sous-document.</li> <li>Insérer un sous-document.</li> <li>11.5.1 - Modifier un sous-document maître.</li> <li>11.5.2 - Déplacer l'ordre des sous-documents</li> <li>11.5.3 - Actualiser le document maître.</li> <li>11.5.4 - Retirer un sous-document du document maître.</li> <li>11.5.5 - Ajouter une table des matières dans le document maître.</li> <li>12.1 - Recommandations importantes.</li> <li>12.2 - Réaliser un publipostage avec critères.</li> <li>12.3 - Retirer les critères.</li> <li>12.4 - Publipostage avec « enregistrement suivant ».</li> <li>12.4.1 - Afficher les codes de champs.</li> <li>12.4 - Insérer les champs.</li> </ul>                                                                                                    | 38<br>39<br>40<br>41<br>41<br>41<br>41<br>41<br>42<br>42<br>42<br>42<br>42<br>42<br>43<br>43<br>43<br>43<br>43<br>43<br>43<br>43<br>43<br>43<br>43<br>43<br>43       |
| 11 - LES DOCUMENTS MAITRES.         11.1 - Principe et avantage.         11.2 - Le navigateur du document maître         11.3 - Créer à partir d'un existant.         11.4 - Conception d'un document maître         11.4.1 - Créer le document maître         11.4.2 - Les sous-document maître         11.4.1 - Créer le document maître         11.4.2 - Les sous-document         Insérer un sous-document.         Insérer un sous-document         11.5.1 - Modifier un sous-document         11.5.2 - Déplacer l'ordre des sous-documents         11.5.3 - Actualiser le document maître.         11.5.4 - Retirer un sous-document du document maître.         11.5.5 - Ajouter une table des matières dans le document maître.         12.1 - Recommandations importantes.         12.2 - Réaliser un publipostage avec critères.         12.3 - Retirer les critères         12.4 - Publipostage avec « enregistrement suivant ».         12.4.1 - Afficher les codes de champs.         12.4.2 - Insérer les champs.         12.4.1 - Afficher les codes de champs.         12.4.2 - Insérer les champs. | 38<br>39<br>40<br>41<br>41<br>41<br>41<br>42<br>42<br>42<br>42<br>42<br>42<br>42<br>42<br>43<br>43<br>43<br>43<br>43<br>43<br>43<br>43<br>43<br>43<br>43<br>43<br>43 |
| <ul> <li>11 - LES DOCUMENTS MAITRES.</li> <li>11.1 - Principe et avantage.</li> <li>11.2 - Le navigateur du document maître</li> <li>11.3 - Créer à partir d'un existant.</li> <li>11.4 - Conception d'un document maître.</li> <li>11.4.1 - Créer le document maître</li> <li>11.4.2 - Les sous-document maître</li> <li>11.4.2 - Les sous-documents.</li> <li>Créer un sous-document.</li> <li>Insérer un sous-document.</li> <li>Insérer un sous-document.</li> <li>11.5.1 - Modifier un sous-document maître.</li> <li>11.5.2 - Déplacer l'ordre des sous-documents.</li> <li>11.5.3 - Actualiser le document maître.</li> <li>11.5.4 - Retirer un sous-document du document maître.</li> <li>11.5.5 - Ajouter une table des matières dans le document maître.</li> <li>12 - PUBLIPOSTAGE.</li> <li>12.1 - Recommandations importantes.</li> <li>12.2 - Réaliser un publipostage avec critères.</li> <li>12.3 - Retirer les critères.</li> <li>12.4 - Publipostage avec « enregistrement suivant ».</li> <li>12.4.1 - Afficher les codes de champs.</li> <li>12.5 - La Base de données.</li> </ul>              | 38<br>39<br>40<br>41<br>41<br>41<br>41<br>42<br>42<br>42<br>42<br>42<br>42<br>42<br>43<br>43<br>43<br>43<br>43<br>43<br>43<br>43<br>43<br>43<br>43<br>43<br>43       |

| 12.5.2 - Purger la liste des base de données                              | 48        |
|---------------------------------------------------------------------------|-----------|
| 13 - RÉALISER DES ÉTIQUETTES                                              |           |
| 13.1 - Réaliser une planche d'étiquettes identiques sans base de données  |           |
| 13.2 - Réaliser une planche d'étiquettes différentes avec base de données |           |
| 13.2.1 - Paramétrer les étiquettes.                                       |           |
| 13.2.2 - Lancer la fusion                                                 |           |
| 13.3 - Réaliser une planche d'étiquettes identiques avec base de données  | 51        |
| 13.4 - Modifier les étiquettes                                            | 52        |
| 13.5 - Le publipostage avec les données d'un fichier .csv                 | 52        |
| 14 - SUIVI DES MODIFICATIONS                                              | 53        |
| 1/1 - Drincine                                                            | 52        |
| 14.1 - Activer le suivi des modifications                                 | 53        |
| 14.3 - Renérer le type de modification                                    | 53        |
| 14.4 - Configurer les margues de modification                             | 54        |
| 14 4 1 - Masquer les marques                                              | 54        |
| 14.4.2 - Afficher les marques                                             | 54        |
| 14.4.3 - Modifier l'apparence des marques                                 |           |
| 14.5 - Accepter ou rejeter les modifications                              |           |
|                                                                           |           |
| 15 - LES VERSIONS DE DOCUMENTS                                            | 56        |
| 15.1 - Principe                                                           |           |
| 15.2 - Créer une version d'un document                                    | 56        |
| 15.3 - Consulter le contenu d'une version                                 | 57        |
| 15.4 - Comparer le document et une version                                | 57        |
|                                                                           |           |
| 16 - QUELQUES OUTILS                                                      | <b>58</b> |
| 16.1 - L'AutoCorrection & l'insertion automatique                         | 58        |
| 16.1.1 - L'autoCorrection                                                 | 58        |
| 16.1.2 - L'insertion automatique                                          | 59        |
| 16.1.3 - Complétion automatique des mots                                  | 59        |
| 16.2 - Le correcteur orthographique                                       | 59        |
| 16.2.1 - Le mode automatique                                              | 59        |
| Activer                                                                   | 60        |
| Corriger                                                                  | 60        |
| Enrichir le dictionnaire                                                  | 60        |
| 16.2.2 - Le mode manuel                                                   | 60        |
| 16.3 - Le dictionnaire des synonymes                                      | 62        |

## **1- INTRODUCTION**

#### **1.1 - La suite Open Office**

OpenOffice.org (parfois abrégé en <u>OOo</u>) désigne à la fois le logiciel libre de bureautique, la communauté de développeurs, et le site internet hébergeant l'ensemble du projet. La suite bureautique est divisée en plusieurs modules pouvant interagir entre eux et partageant des concepts généraux communs :

#### > Writer : traitement de texte

Les documents réalisés avec Writer ont l'extension « odt » ou « ott » pour les modèles

> Calc : tableur

Les fichiers réalisés avec Calc ont l'extension « ods » ou « ots » pour les modèles

> Impress : création de présentations

Les présentations réalisées avec Impress ont l'extension « odp » ou « otp » pour les modèles

- > Draw : dessin
- Base : base de données, requêtes, formulaires, états

Cette formation est orientée principalement sur l'utilisation et la gestion des documents longs.

## 2 - AFFICHAGE : MISE EN PAGE & OPTIONS

Toutes les options évoquées dans ce chapitre sont accessibles depuis le menu **AFFICHAGE**.

Writer propose 2 modes d'affichage de type « mise en page » du document dans l'écran ainsi qu'un certain nombre d'options visuelles :

#### 2.1 - Les mises en page

#### 2.1.1 - Mise en page d'impression

C'est le mode d'affichage par défaut. Il permet de visualiser l'intégralité de la page, incluant les différentes marges ainsi que les marques de paragraphes, tabulations, et d'espaces.

Utilisé avec un zoom d'affichage en réduction, ce mode permet d'effectuer des ajustements de mise en forme.

#### 2.1.2 - Mise en page Web

Ce mode d'affichage permet d'avoir à l'écran uniquement le texte et les images, en occultant les marges. La mise en page peut toutefois sembler dégradée dans ce mode d'affichage.

On l'utilise principalement pour une saisie au kilomètre.

#### 2.2 - Les options d'affichage

#### 2.2.1 - Délimitations du texte

L'affichage des délimitations permet de matérialiser en mode « mise en page d'impression » la totalité des marges du document par un contour grisé autour de la page.

#### 2.2.2 - Marques

Les marques sont les zones grisées de toutes les portions de texte de type « champ » : 21/05/08

Décocher cette option dans le menu permet de ne plus visualiser le grisé typique des champs tout en maintenant visible l'information : 21/05/08

#### 2.2.3 - Noms de champs

Cette option permet d'afficher ou de masquer le résultat de l'affichage d'une zone de type « champ » :

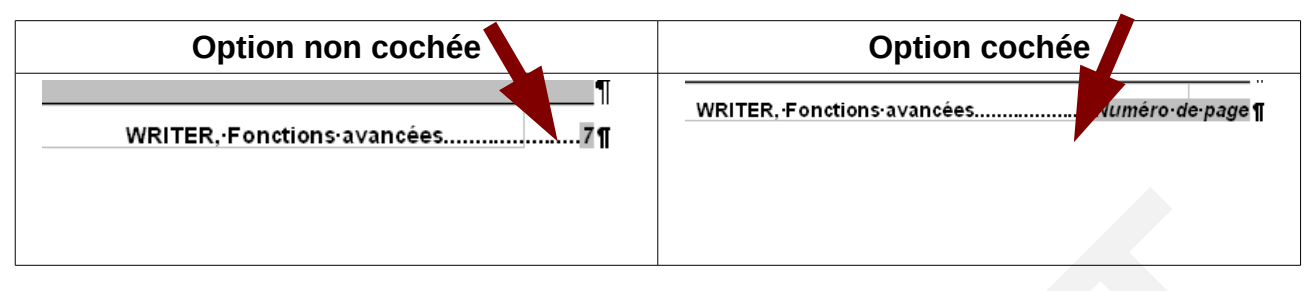

#### 2.2.4 - Caractères non imprimables

Les caractères non imprimables peuvent ne pas être visibles dans l'écran. Ces caractères sont les marques d'espace, de paragraphes, de tabulations.

Cette option est également accessible via la barre d'outils : 🛄

## 3 - LE NAVIGATEUR

Le navigateur est un utilitaire qui permet de visualiser et de naviguer parmi tous les éléments composant le document actif. Ces éléments peuvent être des titres, des tableaux, des images, des renvois, des index, des notes etc...

Chaque élément est répertorié dans la rubrique correspondante du navigateur. C'est donc un outil indispensable pour l'élaboration, la modification et la gestion des documents longs.

#### 3.1 - Afficher / Masquer le navigateur

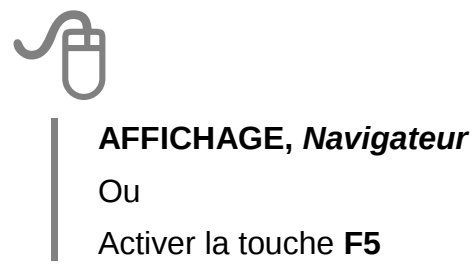

### 3.2 - Le navigateur

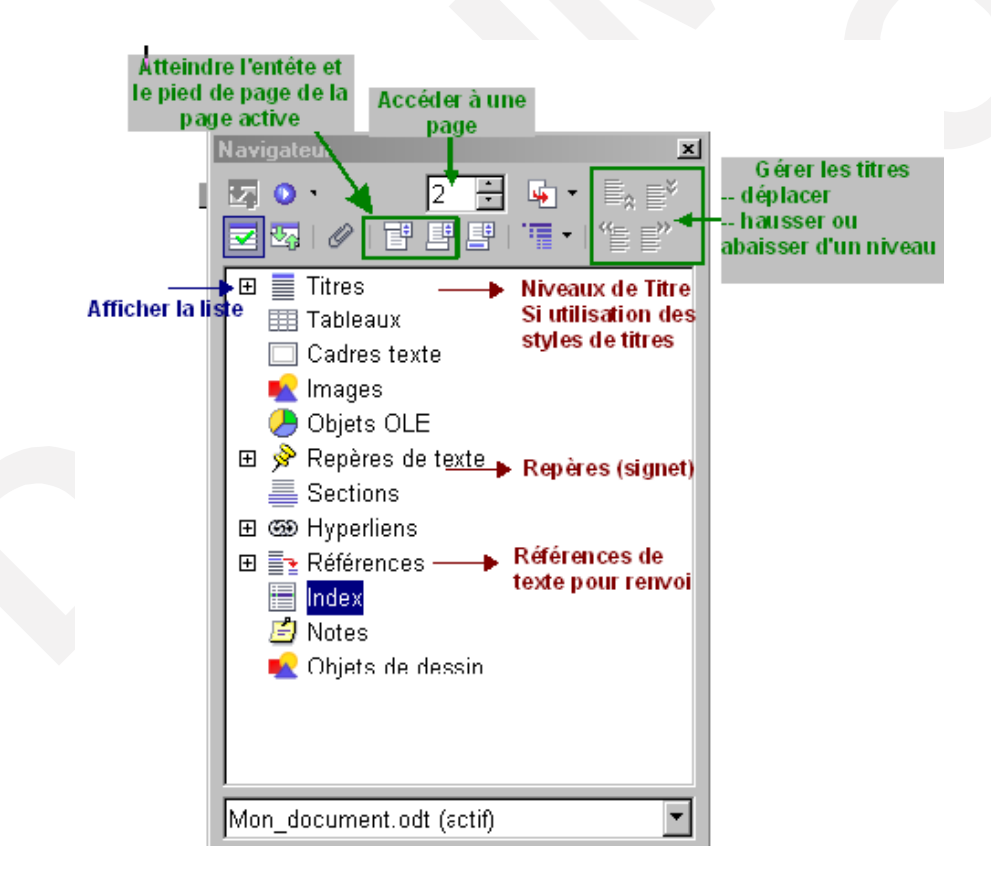

#### 3.2.1 - Utiliser le navigateur

Dérouler sur la rubrique à consulter Double-cliquer sur l'élément à atteindre

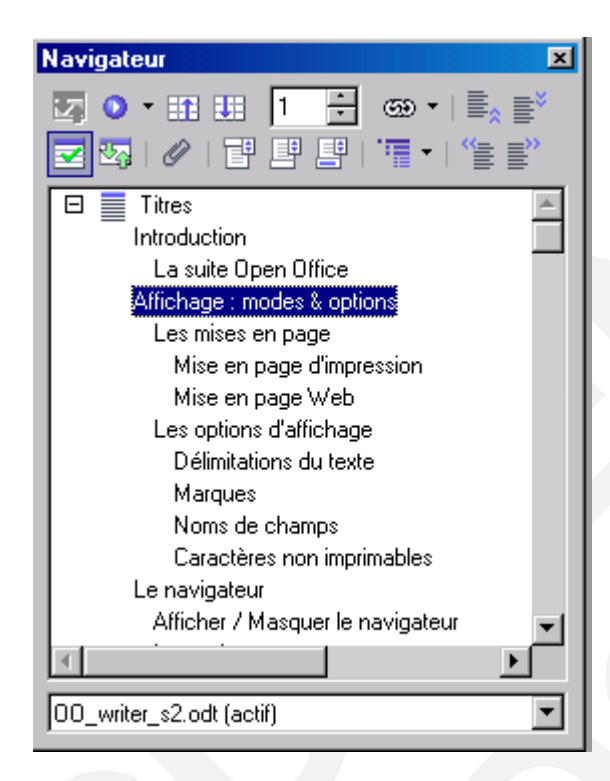

## 4 - LES NOTES DE COMMENTAIRES

Les notes de commentaire permettent à un ou plusieurs re-lecteurs d'apporter des commentaires, remarques ou réflexions sur un document en cours de révision (*Voir chapitre Suivi des modifications p53*).

Les notes peuvent être générées avec le nom de l'auteur connecté. Chaque re-lecteur devra donc s'assurer avant d'insérer une note, que son identité est correctement renseignée dans les options Open Office, en suivant la procédure ci-dessous :

#### 4.1 - Vérifier ses données d'identité

# A

**OUTILS, Options** 

Décliner la rubrique « *OpenOffice.org* » Sélectionner l'option « **Données d'identité** » Renseigner les pavés « Nom » « Prénom »

| Options - OpenOffice.org - Données d'ide                                                                                                    | ntité                                                                                                  |               |           |    | × |
|----------------------------------------------------------------------------------------------------|----------------------------------------------------------------------------------------------------|---------------|-----------|----|---|
| OpenOffice.org     OpenOffice.org     Onnées d'identité     Général     Mémoire vive     Affichage     Impression     Chemins     Couleurs     Polices | Adresse <u>s</u> ociété<br><u>S</u> ociété<br>Prénom/Nom/Initiales<br>Rue<br><u>C</u> ode postal/Ville | CNAF<br>Agnes | GOUABAULT | AG | - |

#### 4.2 - Insérer une note

L'insertion des notes est simple et lisible.

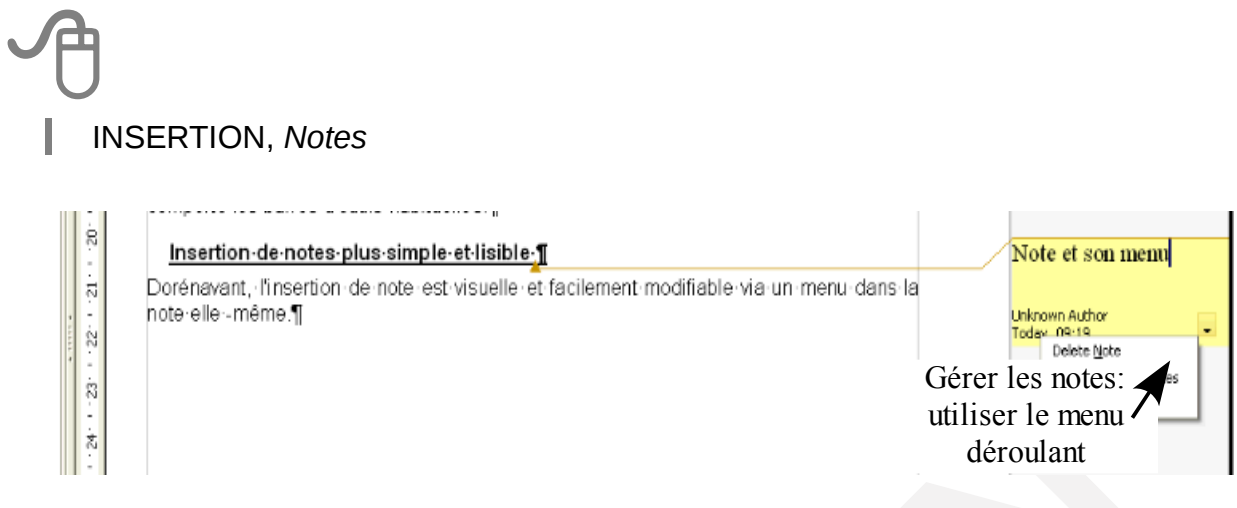

Certaines informations sont affichées en bas de la note: nom de l'auteur, date et heure de création de la note.

#### 4.3 - Gérer les notes

Il n'y a pas de repérage visuel des notes dans le document : il faut afficher les notes (**AFFICHAGE**, *Notes*) pour les voir, les modifier ou les supprimer (via le menu déroulant Note).

#### 4.4 - Imprimer les notes

#### 4.4.1 - Paramétrer les options

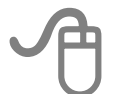

#### **FICHIER**, Imprimer

Bouton « Options »

Rubrique « Notes », Cliquer sur l'option « Notes uniquement »

OK

### 4.4.2 - Afficher les numéros de lignes

Afin de repérer facilement la note dans le document imprimé, il est préférable d'afficher les numéros de lignes et d'imprimer le document avec ces derniers.

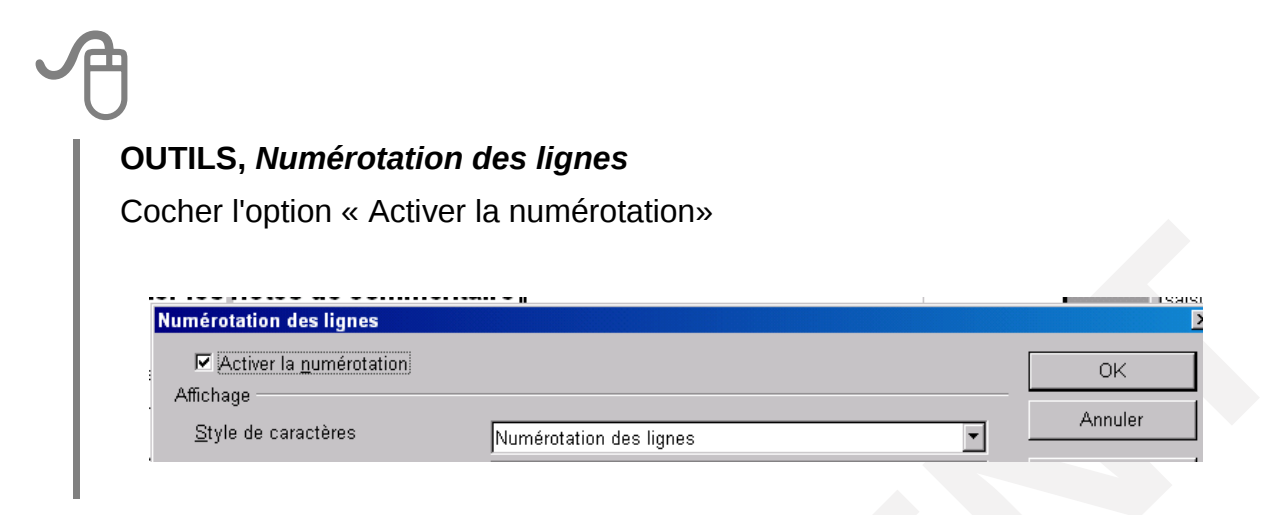

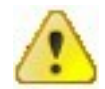

Penser à désactiver cette option après l'impression des notes...

### 4.5 - Utiliser le navigateur

La liste de toutes les notes est déclinée dans le navigateur.

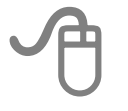

EDITION, Navigateur ou, touche F5

Cliquer droit sur le nom de la note

Cliquer sur le choix « Note », puis sur Editer ou Supprimer

## 5 - LES NOTES DE BAS ET FIN DE DOCUMENT

#### 5.1 - Définition

Les notes de bas de page ou de fin de document sont des renvois spécifiques pour le lecteur. Les notes de bas de page sont insérées au bas de la page où figure l'appel et se signalent par un chiffre <sup>1</sup> en exposant. Les notes de fin de document sont insérées à la fin du document. Elles se signalent par un <sup>i</sup> en exposant. Ces différents symboles sont identifiés comme « appels de notes ».

Les notes sont numérotées chronologiquement ; la numérotation est dynamique et s'actualise en fonction des insertions, suppression de notes, ou de modification dans la pagination du document, excepté si l'utilisateur a choisi une numérotation personnalisée des notes.

Writer permet l'utilisation simultanée des notes de bas de page et des notes de fin de document.

#### 5.2 - Gestion des Notes

#### 5.2.1 - Insérer une note

Se positionner dans le document

#### **INSERTION**, *Notes de bas de page*

Sélectionner les options requises

Cliquer sur « OK » : une zone spécifique s'affiche au bas de la page ou du document

Saisir le texte de la note

Cliquer sur le numéro de la note dans le volet notes pour retourner dans le document : l'appel de note est inséré dans le texte.

| 1 Zone des notes d | e bas de page <b>M</b> |                             |          |
|--------------------|------------------------|-----------------------------|----------|
| 22/05/08           | ÷                      | WRITER, ·Fonctions·avancées | ¶<br>73¶ |

#### 5.2.2 - Modifier le texte d'une note

Dans le document, cliquer sur le numéro de la note à modifier :

le volet des notes s'affiche

Modifier le contenu dans le volet Note

Cliquer sur le numéro de la note dans le volet pour retourner au document

#### 5.2.3 - Supprimer une note

Dans le document, supprimer la marque d'appel de la note

#### 5.3 - Modifier la mise en forme

#### 5.3.1 - Présentation du volet des notes

La mise en forme et la présentation des notes de bas de page et fin de documents sont intégrées au style de page. Il conviendra donc d'intervenir sur ce dernier. Les options accessibles en modification sont la hauteur du volet, le trait de démarcation et son épaisseur par exemple.

### FORMAT, Page

Onglet « *Notes de bas de page* » Compléter / modifier les rubriques Cliquer sur « *OK* »

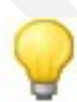

À utiliser notamment pour modifier le trait de séparation des notes, la hauteur du volet.

#### 5.3.2 - Présentation de la numérotation

#### OUTILS, Note de page

Sélectionner l'onglet correspondant

Compléter / modifier la rubrique « Numérotation »

Les rubriques "Avant" et "Après" permettent d'insérer un caractère dans la numérotation par défaut : ex 1 - , ou 1)

Cliquer sur « OK »

| aramétrage des          | notes de bas de pag        | e                       | ×                      |  |
|-------------------------|----------------------------|-------------------------|------------------------|--|
| Notes de bas de         | page Notes de fin          |                         |                        |  |
| Numérotation aut        | omatique                   |                         |                        |  |
| <u>N</u> umérotation    | 1, 2, 3,                   | Commencer a <u>v</u> ec | 1                      |  |
| <u>C</u> omptage        | Par page                   | <b>•</b>                |                        |  |
| <u>A</u> vant           |                            | Après                   |                        |  |
| Position                | Fin <u>d</u> e page        |                         |                        |  |
|                         | ◯ Fin de docu <u>m</u> e   | ent                     |                        |  |
| Styles                  |                            | Styles de caractères    |                        |  |
| Paragrap <u>h</u> e     | Note de bas de pa <u>c</u> | Zone de <u>t</u> exte   | Appel de note de bas 💌 |  |
| P <u>ag</u> e           | Note de bas de pag         | Section des notes       | Caractère de note de t |  |
| Indication de suit      | e                          |                         |                        |  |
| En <u>f</u> in de note  |                            |                         |                        |  |
| <u>S</u> ur la page sui | ivante                     |                         |                        |  |
|                         |                            |                         |                        |  |
|                         |                            | OK                      | Annuler Aide           |  |
|                         |                            |                         |                        |  |

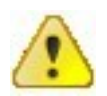

Par défaut la numérotation des notes est configurée par page : pour une numérotation globale des notes dans le document, il convient d'adapter l'option « par page » en « par document » de la rubrique Comptage !

#### 5.3.3 - Modification du style appel de note

Afficher le styliste Clic droit sur le style « note de bas de page » Compléter les rubriques

### 5.4 - Convertir les notes

La conversion permet de transformer des notes de bas de page en notes de fin de document.

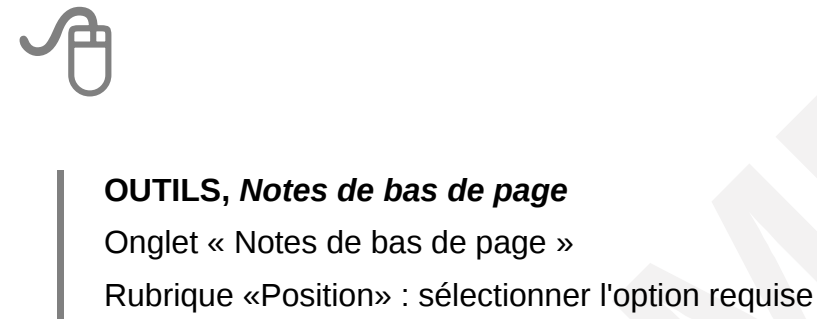

Ok

|   | Paramétrage des not  | es de bas de page                     |
|---|----------------------|---------------------------------------|
|   | Notes de bas de pa   | ge Notes de fin                       |
| 1 | Numérotation automa  | atique                                |
|   | <u>N</u> umérotation | 1, 2, 3, 🔽 Commence                   |
|   | <u>C</u> omptage     | Par document                          |
| l | <u>A</u> vant        | Après                                 |
|   | Position             | 💿 Fin <u>d</u> e page                 |
| 1 |                      | ◯ Fin de docu <u>m</u> ent            |
| J | Styles               | Styles de caractèr                    |
|   |                      | · · · · · · · · · · · · · · · · · · · |

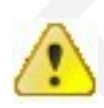

La conversion des notes de bas en notes de fin ne provoque pas la numérotation en notes de fin....

Il n'est plus possible de re-convertir ensuite en note de bas.

## 6 - LA NUMÉROTATION DES CHAPITRES

La numérotation automatique des chapitres s'appuie sur l'utilisation des styles et des puces (voir « module Writer, Documentation utilisateur », Chapitre Les Styles de formatage)

#### 6.1 - Le principe

En s'appuyant sur les styles (Titre 1, Titre 2, etc.) Writer génère automatiquement la numérotation des titres du document, dès lors que l'option de numérotation des chapitres est activée. L'intérêt de cette option réside également dans le fait que lors de modifications de l'ordre des titres, tout le document est automatiquement re-numéroté.

Une barre d'outils spécifique est proposée avec cette option, et permet de gérer directement les titres (hausser, baisser).

Pour exploiter cette option dans Writer il faut préalablement configurer l'outil de numérotation afin d'associer un style de paragraphe et une numérotation spécifique à chaque niveau de titre utilisé.

#### 6.2 - Configurer la numérotation automatique

# A

#### **OUTILS, Numérotation des chapitres**

Onglet « Numérotation »

- 1. Rubrique « Niveau » : sélectionner le Niveau
- 2. Rubrique « *Style de paragraphe* » : sélectionner le style à associer au niveau (ex Niveau 1 associé à Titre 1)
- 3. Rubrique « *Numéro* » : sélectionner le type de numérotation (ex I, II, III pour le niveau 1)
- 4. Rubrique « *Complet* » : permet d'indiquer combien, de niveau de titre rappeler dans le titre courant (ex : l- 1- a- )
- 5. Rubriques «*Devant* » et «Derrière»: saisir les caractères à insérer avant et après le titre)

| Numérotatior                                                          | n des chapitres                                                                                                    |                            |         |                                                                                                    | ×                |
|-----------------------------------------------------------------------|----------------------------------------------------------------------------------------------------|----------------------------|---------|----------------------------------------------------------------------------------------------------|------------------|
| Numérotatio                                                           | n Position                                                                                                    |                            |         |                                                                                                    |                  |
| Niveau —<br>1<br>2<br>3<br>4<br>5<br>6<br>7<br>8<br>9<br>10<br>1 - 10 | Numérotation<br>Style de paragraphe<br>Titre 3<br>Numéro<br>Style de caractères<br>Complet<br>Séparateur<br>Deyant<br>Derrière<br>Commencer avec | ia, b, c,<br>Aucun(e)<br>1 |         | Titre 1<br>1 Titre 2<br>a Titre 3<br>Titre 4<br>Titre 5<br>Titre 5<br>Titre 6<br>Titre 7<br>Titre 7<br>Titre 8<br>Titre 9<br>Titre 10 |                  |
|                                                                       | OK                                                                                                    | <u>F</u> ormat             | Annuler | Aide                                                                                                    | <u>R</u> établir |

#### **Onglet « Position »**

Préciser les options de présentations (retraits, alignement....)

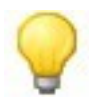

Un aperçu, à droite de la fenêtre, permet de visualiser le résultat obtenu en fonction des options sélectionnées.

| Numérotation                              | Position                                                                                                    |         |                                          |          |
|-------------------------------------------|----------------------------------------------------------------------------------------------------|---------|------------------------------------------|----------|
| Niveau<br>2<br>3<br>4<br>5<br>6<br>7<br>8 | <ul> <li>Position et espacement</li> <li>Retrajt</li> <li>Espacement du texte</li> <li>Espace mini numérotation &lt;-&gt; texte</li> <li>Alignement de la numérotation</li> </ul> |         | 0,40cm<br>Relatif 0,00cm 0,38cm À gauche |          |
| 9<br>10<br>1 - 10                         | Par défaut                                                                                                    |         |                                          |          |
| I                                         |                                                                                                    | Annuler | Aide                                     | Bétablir |

## 6.3 - Appliquer la numérotation automatique

Afficher le styliste

Dans le document, double-cliquer sur le style à appliquer :

La numérotation du titre s'insère en fonction du paramétrage effectué et des titres déjà numérotés

#### 6.4 - Utiliser la barre d'outils Puces et Numérotation

Cette barre d'outils est affichée dans le document dès lors que la numérotation automatique est activée et que le point d'insertion est positionné dans un titre. Elle est disponible également via le menu **AFFICHAGE**, *barres d'outils*.

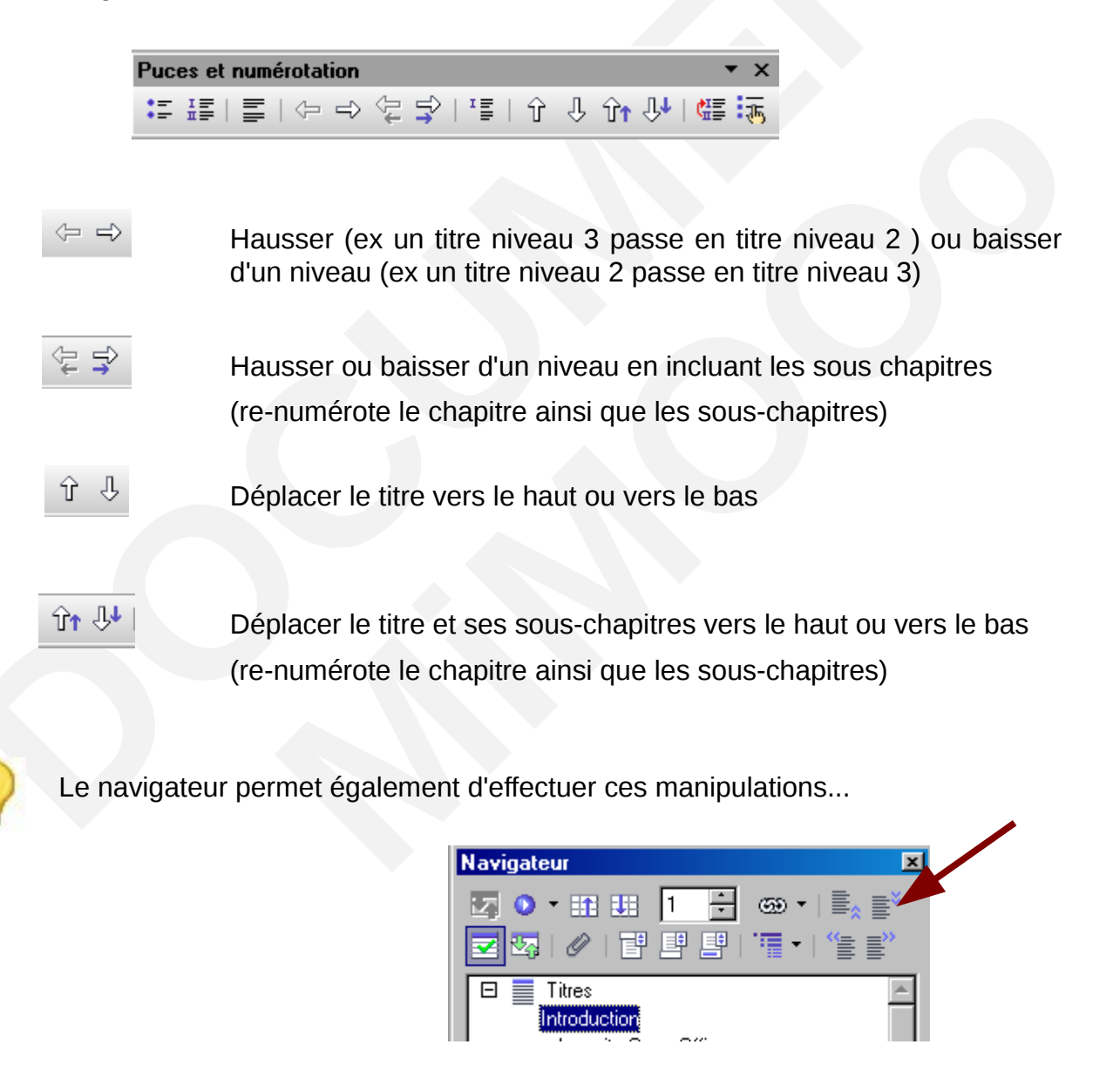

## 7 - LA TABLE DES MATIÈRES (OU SOMMAIRE)

#### 7.1 - Principe

La table des matières s'appuie intégralement sur les styles de paragraphe. Pour bénéficier de la possibilité de générer une table des matières automatiquement, il est indispensable d'avoir préalablement appliqué de tels styles sur les titres du document.

De plus, les styles utilisés doivent être nommés de Titre 1 à Titre x, Writer se référant à ces appellations pour construire les différents niveaux de la table.

La présentation de la table des matières est régie par l'utilisation de styles spécifiques préfixés « Tables des Matières ».

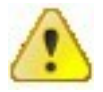

La table des matières n'est pas cliquable par défaut. Il faut le spécifier à l'insertion, ou en éditant l'index après son insertion....

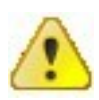

La table des matières ne s'actualise pas automatiquement!!!!!!!

### 7.2 - Insertion

Se positionner à l'endroit requis dans le document INSERTION, *Index*, Index Onglet « *Index* » Modifier si nécessaire le texte du titre Vérifier le nombre de niveaux à insérer dans la table (rubrique « Évaluation jusqu'au niveau :) Cliquer sur « OK »

| Insertion d'index                                                              |                                                      | ×   |
|--------------------------------------------------------------------------------|------------------------------------------------------|-----|
|                                                                                | Index Entrées Styles Colonnes Arrière-plan           |     |
|                                                                                | Type et titre                                        |     |
|                                                                                | Titr <u>e</u> Table des matières                     |     |
|                                                                                | Type Table des matières 💌                            |     |
|                                                                                | Protégé contre toute modification manuelle           |     |
| Table des matières                                                             | Créer un index                                       |     |
| Tibe 1                                                                         | Pour Document entier 🔽 Évaluation jusqu'au niveau 10 | i E |
| Tibe 12                                                                        | Créer à partir de                                    |     |
| Titre 1                                                                        | ✓ <u>S</u> tructure                                  |     |
| Voirile texte du premier claspite. Ils'agit d'une entres d'index personnalirs. | Styles supplémentaires                               |     |

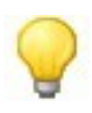

L'option « Protégé contre toute modification manuelle » permet de neutraliser la possibilité de modifier manuellement le contenu de la table et de perdre le bénéfice de la liaison avec les titres.

### 7.3 - Rendre cliquable après insertion

Il s'agira de modifier la table de façon à insérer un hyperlien sur le numéro de page du chapitre (par exemple). Ces opérations peuvent toutefois être réalisées lors de l'insertion...

| 6. Clic droit dans la table des matières : <i>Editer l'index</i>                                      |
|----------------------------------------------------------------------------------------------------|
| 7. Onglet « <i>Entrées</i> »                                                                          |
| 8. Rubrique « <i>Niveau</i> » sélectionner Niveau1                                                    |
| 9. Rubrique « <i>Structure</i> » : cliquer dans la case blanche à gauche du # (représente le n° page) |
| 10.Cliquer sur le bouton Hyperlien                                                                    |
| 11.(une case grise III) (début hyperlien) s'insère dans la ligne structure)                           |
| 12.Rubrique « Structure » : cliquer dans la case blanche à droite du #                                |
| 13.Cliquer sur le bouton Hyperlien                                                                    |
| 14.(une case grise 🖽 (fin hyperlien ) s'insère dans la ligne structure)                               |
| 15.Cliquer sur Tous pour appliquer à tous les niveaux de la table                                     |
| 16.Cliquer sur « OK »                                                                                 |
| Taka Cabulas Calance In Caral                                                                         |
| Index Chicrees Styles Colonnes Arriere-plan                                                           |
|                                                                                                    |
| 2 Structure F F T DH # FH D Tous                                                                      |
| 3     A     N° chapitre     Texte     Tabulation     N° de page     Hyperlien                         |
| 5<br>6 Style de caractères Lien Internet ✓ Éditer                                                     |

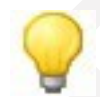

Pour supprimer les hyperliens dans l'index, cliquer **sur les marques DH**, **FH** puis activer la touche Suppr du clavier.

#### 7.4 - Modifier l'apparence de la table

Chaque élément de la table est mis en forme par l'intermédiaire de styles nommés spécifiquement dans le styliste :

| Styles et formatage                                                                                                    | ×    |
|----------------------------------------------------------------------------------------------------|------|
| TADBE 🔌                                                                                                    | 10 - |
| Saisie<br>Signature<br>Sous-titre<br>Standard<br>Table des matières niveau 1<br>Table des matières niveau 2<br>Table des matières niveau 2<br>Table des matières niveau 3<br>Table des matières niveau 4<br>Table des matières niveau 5<br>Table des matières niveau 5<br>Table des matières niveau 6<br>Table des matières niveau 7<br>Table des matières niveau 8<br>Table des matières niveau 9 | *    |
| Texte<br>Texte du document<br>Texte préformaté<br>Titre<br>Titre 1<br>Titre 10<br>Titre 2                                                                                                    | •    |
| Tous les styles                                                                                                    | •    |

Pour modifier l'apparence de la table, il conviendra donc de modifier le style utilisé ! (Voir chapitre Modifier un style du « module Writer, Documentation utilisateur »).

### 7.4.1 - Modifier l'apparence du numéro de page cliquable dans la table

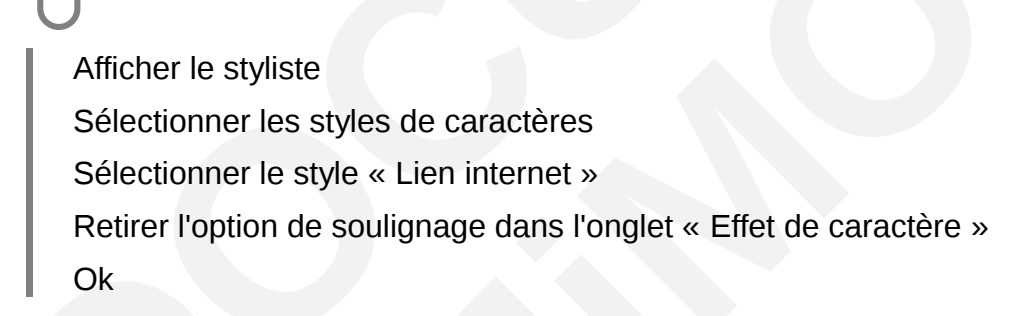

7.5 - Actualiser la table des matières

**OUTILS**, *Actualiser* Tout actualiser

#### 8.1 - Principe

L'index lexical est une liste alphabétique des termes importants définis par un rédacteur, classée tout à la fin d'un document, complémentaire à la table des matières et offrant au lecteur d'autres possibilités de recherches.

Pour générer une table d'index, il faut préalablement indiquer dans le document les mots qui serviront de point d'entrée : on parle de marques d'index.

L'index sera ensuite généré en fonction des marques répertoriées.

#### 8.2 - Les entrées d'index

#### 8.2.1 - Créer les entrées d'index

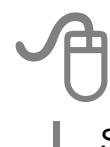

Sélectionner l'expression (mot...)

#### **INSERTION**, *Index*

Sélectionner « Entrée »

Le terme sélectionné s'affiche dans la rubrique « Entrée » de la boite de dialogue

Rubrique Entrée : Saisir ou modifier le texte proposé

Rubrique Clé 1 : Saisir ou sélectionner le thème approprié

Cliquer sur « Insérer »

Procéder ainsi pour chaque terme à inclure

Il n'est pas nécessaire de refermer la fenêtre pour chaque sélection

| larque —— |               |                         | ΟΚ        |
|-----------|---------------|-------------------------|-----------|
| Туре      | Index lexical | $\overline{\mathbf{v}}$ |           |
| Entrée    | Insérer table |                         | Fermer    |
| Clé 1     | Index lexical | •                       | Aide      |
| Clé 2     |               | •                       | Supprimer |
| Entrée p  | rincipale     |                         |           |

| I¶            |      |
|---------------|------|
| Index·lexical | ¶    |
| Créer entrées | .24¶ |
| Insérer table | 25¶  |
| Madifiar      | ാടത് |

#### 8.2.2 - Modifier l'entrée d'index

Dans le document, les marques d'entrées d'index se signalent par un carré grisé :

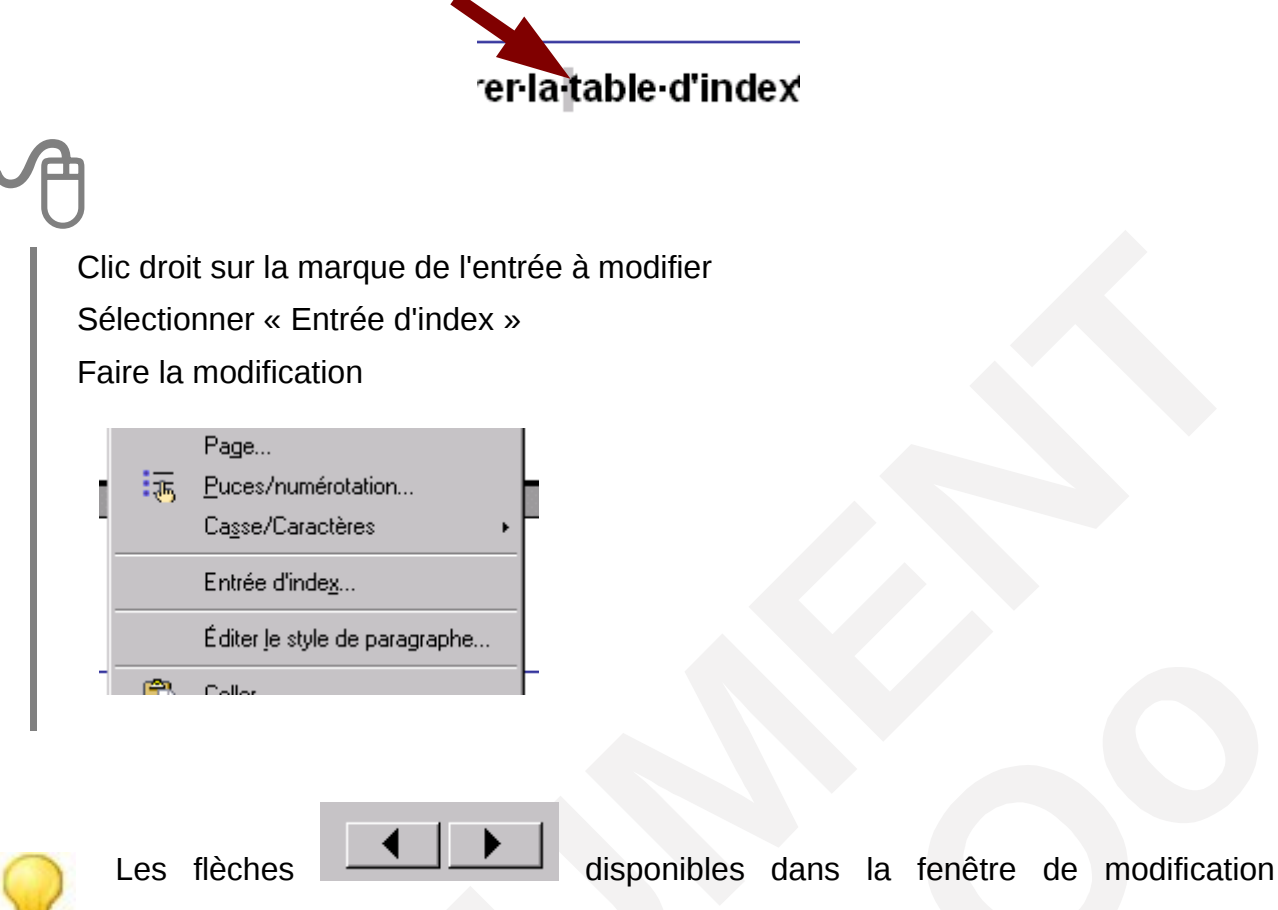

permettent de naviguer parmi toutes les entrées d'index....

#### 8.2.3 - Supprimer l'entrée d'index

## Clic droit sur la marque de l'entrée à modifier Sélectionner « *Entrée d'index* » Cliquer sur « *Supprimer* »

#### 8.3 - La table d'index

#### 8.3.1 - Insérer la table d'index

Lorsque toutes les entrées d'index sont repérées, il convient d'insérer la table d'index dans le document. L'index lexical n'est pas cliquable.

```
Se positionner dans le document à l'endroit prévu pour l'index lexical
INSERTION, Index, Index
Onglet « Index »
Rubrique « Titre » : sélectionner « Index lexical »
(la rubrique titre est modifiée )
Onglet « Entrées » : cocher l'option, « Séparateur alphabétique »
Onglet « Colonnes » :
Rubrique Colonnes : si présentation en colonne requise indiquer le nombre de colonnes envisagé
Rubrique Espacement : indiquer l'écart souhaité entre les colonnes
Cliquer sur « OK »
```

#### 8.3.2 - Modifier la mise en forme

Comme la table des matières, la présentation de l'index lexical s'appuie sur des styles spécifiques. Les modifications de mise en forme doivent être effectuées sur les styles adéquats.

(Voir chapitre Modifier un style du « module Writer, Documentation utilisateur »).

| Styles et formatage        | x       |
|----------------------------|---------|
|                            | i 🖉 👘   |
| Bibliographie 1            | <b></b> |
| Index d'objet 1            |         |
| Index des illustrations 1  |         |
| Index des tables 1         |         |
| Index lexical : séparateur |         |
| Index lexical : titre      |         |
| Index lexical 1            |         |
| Index lexical 2            |         |
| Index lexical 3            |         |
| Index personnalisé 1       |         |
| I had a second a fact to   |         |

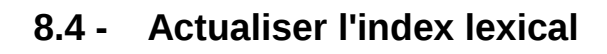

**OUTILS**, *Actualiser* Tout actualiser

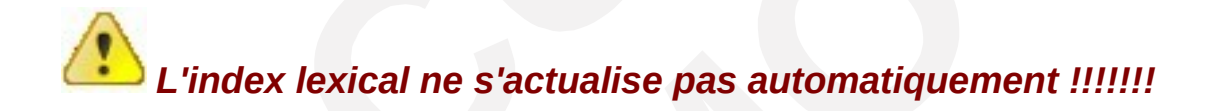

## 9 - LES RENVOIS

#### 9.1 - Le principe

Les renvois permettent au lecteur de se référer à un autre chapitre du document en cours (ou d'un autre document...), afin d'y découvrir des aspects déjà évoqués, ou un complément d'information.

exemple : Voir chapitre Index Lexical page 23

L'utilisation des renvois dans Writer nécessite d'intervenir à 2 niveaux : la création des références, puis leur insertion.

#### 9.2 - Créer les références

#### Sélectionner dans le document le texte à utiliser comme base du renvoi

#### **INSERTION**, Renvoi

Cliquer sur l'onglet « Référence »

Sélectionner l'option « Définir une référence »

Dans la rubrique « Nom » : nommer cette référence

Cliquer sur le bouton « Insérer »

la référence ainsi créée s'ajoute à la liste des références disponibles dans la rubrique « Sélection »

| Champs       X         Document       Références       Fonctions       Info document       Variables       Base de données         Type de champ       Sélection       Format         Définir une référence       ChCTM       Format         Insérer une référence       Repères de texte       Notes de bas de page                                                                                                    |                                                                                                    |                                         |                           |   |
|----------------------------------------------------------------------------------------------------|----------------------------------------------------------------------------------------------------|-----------------------------------------|---------------------------|---|
| Document         Références         Fonctions         Info document         Variables         Base de données           Iype de champ         Sélection         Format           Définir une référence         Insérer une référence         Insérer une référence         Insérer une référence           Repères de texte         Notes de bas de page         Insérer une référence         Insérer une référence                                                                                                    | Champs                                                                                                    |                                         |                           | × |
| Lype de champ         Sélection         Format           Définir une référence         Insérer une référence         Insérer une | Document Références Fond                                                                                    | ctions   Info document                  | Variables Base de données |   |
|                                                                                                    | Lype de champ<br>Définir une référence<br>Insérer une référence<br>Repères de texte<br>Notes de bas de page | Sélection<br>ClieTM<br>rendre cliquable | Format                    |   |
| Nom<br>⊻aleur                                                                                                    |                                                                                                    |                                         | Nom<br>⊻aleur             |   |

#### 9.3 - Insérer les références

Se positionner à l'endroit souhaité pour le renvoi dans le document Saisir le texte qui précédera le renvoi (ex « voir chapitre » )

#### INSERTION, Renvoi

Onglet "Références»

Sélectionner l'option « Insérer une référence»

Rubrique "Sélection» : sélectionner la référence à utiliser

Rubrique "Format» : sélectionner l'option requise

Texte de référence pour le texte du titre

Page pour le numéro de la page du titre

Cliquer sur "Insérer".

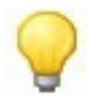

L'idéal est de définir au préalable toutes les références qui seront utilisées dans des renvois, sachant qu'il est toujours possible de compléter par la suite.

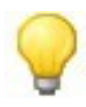

Les références de renvois sont également accessibles directement depuis le navigateur à la rubrique «Références»

## **10 - LES SECTIONS**

#### 10.1 - Utilité des sections dans Writer

Les sections de Writer n'ont plus la même finalité que ce que l'on en connaissait dans Word.

Ainsi, dans Writer, nous les utiliserons pour les cas suivants :

- Protéger le texte contre les modifications (minimum 5 caractères)
- Masquer le texte à l'écran et à l'impression
- Insérer un autre document en partie ou intégralement
- Présenter le texte en colonne indépendamment du style de page

Les sections peuvent être déclarées après ou avant la frappe du texte.

#### 10.2 - Définir une section après saisie

Sélectionner le texte à inclure dans la section **INSERTION, Section** Nommer la section pour faciliter son repérage (via navigateur...) Compléter les rubriques des différents onglets en fonction du résultat à obtenir

#### 10.3 - Créer une section avant saisie

#### **INSERTION, Section**

Nommer la section pour faciliter son repérage (via navigateur...) Compléter les rubriques des différents onglets en fonction du résultat à obtenir Saisir le contenu dans le cadre grisé

#### 10.3.1 - Créer une section « Colonnes »

Si le texte est déjà saisi, le sélectionner

#### **INSERTION, Section**

Rubrique « *Nouvelle section* » : Nommer la section pour faciliter son repérage (via navigateur...)

Onglet « Colonnes » : sélectionner le nombre de colonnes requis

Régler si besoin l'espacement depuis la rubrique « espacement »

Cliquer sur « Insérer »

Ajouter si besoin un trait de séparation depuis la rubrique « trait de séparation »

La section colonnes se matérialise dans le document par des contours de colonnes en gris clair

 Image: Sections - de - Writer - n'ont - plus - la - même
 Ia - même - finalité - que - ce - que - l'on - en

 Les - sections - de - Writer - n'ont - plus - la - même
 connaissait - dans - Word Les - sections - de

 finalité - que - ce - que - l'on - en - connaissait - dans
 Writer - n'ont - plus - la - même - finalité - que - ce - que

 Word Les - sections - de - Writer - n'ont - plus - la
 I'on - en - connaissait - dans - Word Les - sections

 même - finalité - que - ce - que - l'on - en - connaissait
 de - Writer - n'ont - plus - la - même - finalité - que - ce - que

 Word Les - sections - de - Writer - n'ont - plus - la
 l'on - en - connaissait - dans - Word Les - sections

 dans - Word Les - sections - de - Writer - n'ont - plus
 que - l'on - en - connaissait - dans - Word . ¶

 I'on - en - connaissait - dans - Word . ¶
 I'on - en - connaissait - dans - Word . ¶

| Insertion d'une s                                                                                                    | ection                  |               |                |               |        | ×                |
|----------------------------------------------------------------------------------------------------|-------------------------|---------------|----------------|---------------|--------|------------------|
| Section Colonne                                                                                                    | <b>es</b>   Retraits    | Arrière-plan  | Notes de       | bas de page / | de fin | _ 1              |
| Colonnes                                                                                                    |                         |               |                |               |        |                  |
| Répartition results de la constitución de la constitución de la con | égulière <u>d</u> u con | tenu sur tout | es les colonne | es            |        |                  |
| Largeur et espac                                                                                                    | ement                   |               |                |               |        |                  |
| Colonne                                                                                                    | *                       | 1             |                | 2             | 3      | +                |
| Largeur                                                                                                    |                         | 8,50cm        | 8,5            | 0cm 🗧         | 2<br>7 |                  |
| Espacement                                                                                                    |                         | [             | 0,00cm 🛨       |               | 2<br>7 |                  |
|                                                                                                    |                         | 🔽 Largeu      | r automatique  |               |        |                  |
| Trait de séparati                                                                                                    | on ———                  |               |                |               |        |                  |
| <u>T</u> ype                                                                                                    | Aucun(e)                | •             |                |               |        |                  |
| <u>H</u> auteur                                                                                                    | 100%                    | *<br>7        |                |               |        |                  |
| <u>P</u> osition                                                                                                    | En haut                 | V             |                |               |        |                  |
|                                                                                                    |                         |               | Insérer        | Annuler       | Aide   | <u>R</u> établir |

#### 10.3.2 - Créer une section « Texte protégé »

Une section de ce type est uniquement consultable par le lecteur. Les tentatives de modifications provoquent l'affichage d'un message d'erreur :

Dans le cas où la section a été protégée par mot de passe, celui-ci est requis pour l'accès en modification.

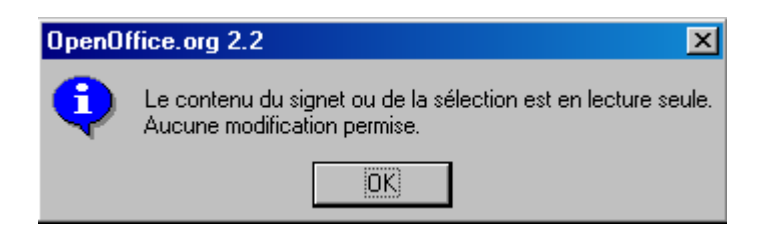

Si le texte est déjà saisi, le sélectionner

#### **INSERTION, Section**

Rubrique « *Nouvelle section* » : Nommer la section pour faciliter son repérage (via navigateur...)

Rubrique « Protection contre les modifications » : cocher « Protéger »

Une protection avec mot de passe est également possible....

Cliquer sur « Insérer »

| sertion d'une section     |                                                     |
|---------------------------|-----------------------------------------------------|
| Section Colonnes Retraits | Arrière-plan Notes de bas de page / de fin          |
| Nouvelle section          | Lien                                                |
| SectionTexteProtégé       |                                                     |
| Section1                  | DD <u>E</u>                                         |
|                           | Nom de fichier                                      |
|                           | Section                                             |
|                           | Protection contre les modifications <b>Protéger</b> |
|                           | Avec mot de passe                                   |
|                           | Masquer                                             |
|                           | Masquer                                             |
|                           | Sous <u>c</u> ondition                              |
|                           | Propriétés 📃 🦳 Modifiable ds doc lect. seule        |
|                           | Insérer Annuler Aide <u>R</u> établir               |

#### 10.4 - Modifier une section

L'accès aux options ouvertes en modification s'effectue via le menu FORMAT. Si la section a été protégée par un mot de passe, celui-ci sera requis pour l'accès aux modifications.

| J | Ð                                                         |  |
|---|-----------------------------------------------------------|--|
|   | FORMAT, Section                                           |  |
|   | Rubrique « Section » : sélectionner la section à modifier |  |
|   | d'où l'intérêt de les nommer                              |  |
|   | Modifier les options selon résultat attendu               |  |
|   | Cliquer sur « OK »                                        |  |
|   |                                                           |  |
|   | Édition des sections                                      |  |
|   | Section ———— Lien ————                                    |  |

| Section              | - Lien                              |                    |  |
|----------------------|-------------------------------------|--------------------|--|
| BectionTexteProtégéh | 🗖 Lier                              |                    |  |
| Section1             | ☐ DD <u>E</u>                       | Annuler            |  |
| SectionTexteProtégéh | Nom de fichier                      | Options            |  |
|                      | Section                             | S <u>u</u> pprimer |  |
|                      | Protection contre les modifications | Aide               |  |
|                      |                                     |                    |  |
|                      | Avec mot de passe                   |                    |  |
|                      | Masquer                             |                    |  |
|                      | ☐ Masquer                           |                    |  |
|                      | Sous <u>c</u> ondition              |                    |  |
|                      | Propriétés                          |                    |  |
|                      | Modifiable ds doc lect. seule       |                    |  |
|                      |                                     |                    |  |

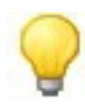

Les options de colonnes pour les sections de ce type sont accessibles depuis le bouton « Options... » de la fenêtre ci-dessus

Le nom de la section et de ses attributs est visible en bas à droite de la barre d'état

| HYP × | en lecture seule : SectionTexteProtégéh |
|-------|-----------------------------------------|

X

### 10.5 - Supprimer une section

Cliquer dans la section à modifier **FORMAT, Section** Rubrique « Section » : sélectionner la section à modifier Cliquer sur « Options.... » Cliquer sur « Supprimer »

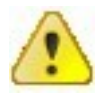

La suppression d'une section n'entraîne pas la suppression de son contenu......

## **11 - LES DOCUMENTS MAITRES**

#### **11.1** - **Principe et avantage**

Un document maître est un document regroupant des documents Open Office Writer appelés des sous-documents. Il n'est pas possible d'insérer des sous-documents d'un autre type que Writer. Le document maître constitue donc un socle, à partir duquel on peut accéder aux sous-documents.

Il permet de gérer des documents volumineux en créant des liens vers les sousdocuments. Les mises à jour sont réalisées dans les sous-documents et répercutées dans le document maître par une actualisation des liens à l'ouverture de celui-ci. L'utilisateur n'a plus à manipuler des fichiers volumineux.

Le document maître et ses sous-documents peuvent être générés à partir d'un document existant. Dans ce cas, la subdivision des sous-documents s'appuiera sur un style de titre particulier (il sera indispensable dans ce cas d'avoir appliqué des styles sur les titres du document).

Le document maître est doté de ses propres styles, qui prévalent sur les styles appliqués dans les sous-documents (sous réserve que les styles des sous documents soient nommés à l'identique dans le document maître).

Les sous-documents peuvent également être conçus de toute pièce.

Le document maître est doté d'un navigateur spécifique (Voir chapitre Le navigateur du document maître p39).

Il dispose d'une extension spécifique : NomDuDocument. odm.

L'icône du document maître dans la barre des tâches est différente des icônes de documents traditionnels :

| <b>PA</b>           |             |
|---------------------|-------------|
| 12 00_writer_s2.odt | NomDuDocume |

Document traditionnel Document Maitre

## 11.2 - Le navigateur du document maître

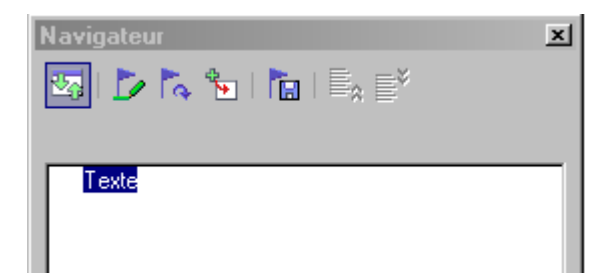

| 27  | Permet de passer des icônes de navigation au mode Maitre                                                                                                    |
|-----|----------------------------------------------------------------------------------------------------|
| Þ   | Permet d'éditer le contenu de l'élément sélectionné                                                                                                    |
| Te. | Actualise la sélection dans la liste sur un clic-prolongé                                                                                                   |
| . 🐌 | Insère le type d'élément sélectionné sur un clic prolongé (ex : index)                                                                                      |
|     | contenu au où les liens ne seraient plus accessibles                                                                                                    |
|     | Permet de déplacer le composant sélectionné vers le haut ou vers le bas.<br>(on peut également procéder par glisser/déplacer directement avec la<br>souris) |

Le navigateur du document maître est automatiquement affiché dès l'ouverture de ce dernier.

Si le navigateur n'est pas affiché, activer la touche F5 du clavier.

#### 11.3 - Créer à partir d'un existant

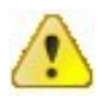

# Fermer tous les autres documents à l'exception du fichier concerné !

Ouvrir le document à convertir
FICHIER, Envoyer
Rubrique « Nom » : nommer le document maître
Cette information servira à « préfixer » le nom des sous-documents)
Rubrique « Styles » : Sélectionner le style à considérer

(en général il s'agit du style qui distingue 2 chapitres, ex Titre 1)
(Un nouveau sous-document sera créé pour chaque nouveau chapitre exploitant ce style)

Cliquer sur « Enregistrer » :

tous les sous documents sont générés en tant que fichiers individuels, nommés et numérotés chronologiquement selon la norme : NomDocMaitreNumChapitre

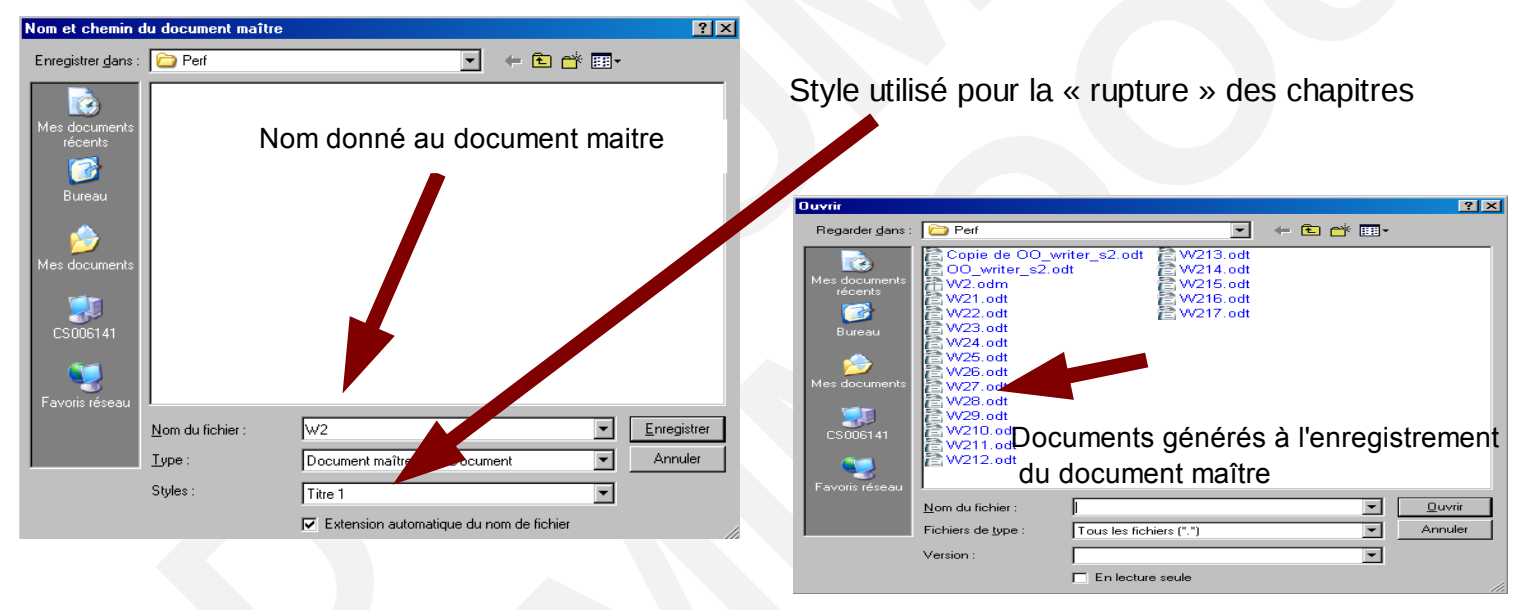

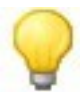

Un sous document est créé à chaque fois que le style spécifié est rencontré dans le document principal

## 11.4 - Conception d'un document maître

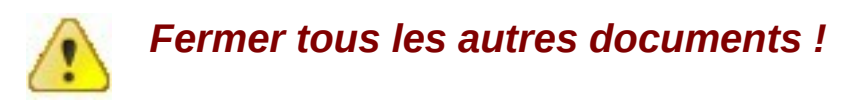

#### 11.4.1 - Créer le document maître

L'opération suivante consiste à créer la structure du document maître à partir duquel pourront être créés ou insérés les sous-documents.

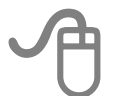

#### FICHIER, Nouveau

Sélectionner « Document maître»

Saisir le titre du document

Classer, nommer et enregistrer ce document

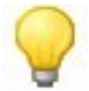

Le cas échéant, penser à enregistrer le document maître et les sous-documents dans un répertoire partagé accessible à tous les intervenants potentiels

### 11.4.2 - Les sous-documents

La création de sous-documents peut être réalisée directement depuis le document maître :

L'affichage du navigateur est requis ....

#### Créer un sous-document

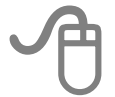

Depuis le document maître

Afficher le navigateur (voir chapitre Afficher / Masquer le navigateur p11)

Cliquer droit sur le mot texte dans le navigateur

Sélectionner Insérer

Sélectionner Nouveau document

Nommer et classer le sous document en cours de création

Rédiger le document

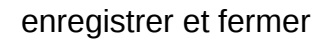

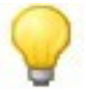

Pour visualiser dans le document maître le contenu du sous-document ainsi créé, il faut refermer le document maître puis le rouvrir en répondant « oui » à la question relative à l'actualisation des liens.

Les sous-documents ne sont accessibles qu'en lecture seule dans le document maître.....

#### Insérer un sous-document

Il est également possible d'insérer des documents existants en tant que sous-documents d'un document maître.

Ouvrir le document maître Afficher le navigateur Cliquer droit sur le mot *texte* dans le navigateur Sélectionner *Insérer* Sélectionner *fichier* Localiser et sélectionner le fichier à insérer enregistrer et fermer

#### 11.5 - Travailler dans un document maître

#### 11.5.1 - Modifier un sous-document

Depuis le document maître, afficher le navigateur Clic droit sur le nom du sous-document à modifier Sélectionner « *Editer* » : le sous document s'ouvre à l'écran Réaliser les modifications Enregistrer, fermer le sous-document ainsi que le document maître

#### 11.5.2 - Déplacer l'ordre des sous-documents

Depuis le navigateur du document maître :

Cliquer/glisser directement le sous-document à déplacer

OUI

Sélectionner le sous document et utiliser les boutons de la barre d'outil du navigateur

#### 11.5.3 - Actualiser le document maître

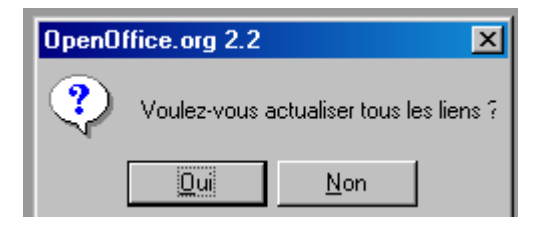

A l'ouverture du document maître, un message demande s'il faut actualiser tous les liens : répondre « oui » permet de prendre en compte les modifications intervenues dans tous les sous-documents :

#### 11.5.4 - Retirer un sous-document du document maître

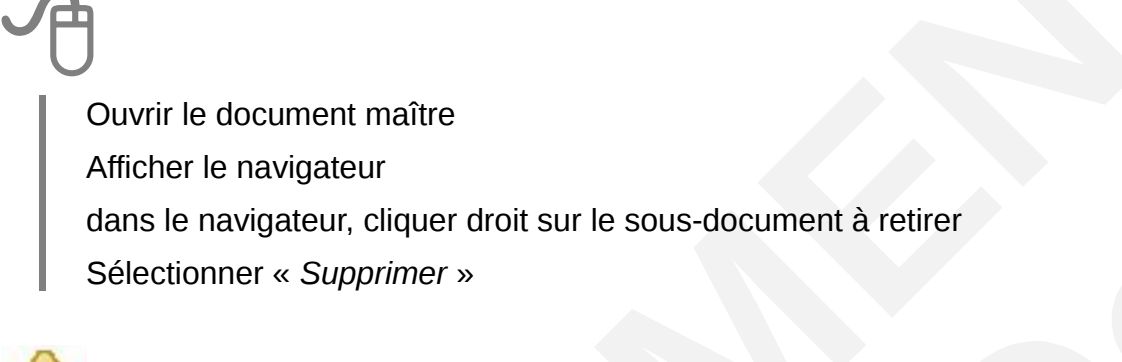

Le fichier est retiré du document maître, mais il n'est pas supprimé

#### 11.5.5 - Ajouter une table des matières dans le document maître

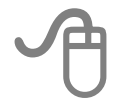

Depuis le document maître :

Cliquer sur le bouton insertion du navigateur

Sélectionner « index »

Configurer les options d'index souhaitées (voir chapitre Insertion p24)

Depuis le navigateur du document maître, déplacer la table en fin de document (voir chapitre Déplacer l'ordre des sous-documents p42)

Ce chapitre abordera les aspects spécifiques du publipostage, tels que la fusion avec critères ou la gestion de la base de données active.

Pour revoir les notions de base, consulter le chapitre Publipostage du « module Writer, Documentation utilisateur ».

#### 12.1 - Recommandations importantes

La fonction de publipostage étant une fonction sensible dans Writer, il n'est pas inutile de rappeler certaines consignes qu'il sera important de bien respecter pour garantir le bon fonctionnement de l'outil....

- 1. pas d'accent, pas d'espace dans les noms de fichiers
- 2. pas d'accent, pas d'espace dans les noms de champs de la base de données
- 3. aucun caractère accentué ou spécial en général
- ne pas cumuler les options de présentations des champs dans le document principal (gras + couleurs + italique = plantage OpenOffice, ou pas appliqué partout)
- 5. respecter scrupuleusement l'ordre des indications sur les procédures ainsi que les recommandations fournies (ne pas sauter une étape par exemple...)
- 6. base de données : Calc
- 7. en cas de mise à jour des données dans Calc, purger la liste des base (voir chapitre Purger la liste des base de données p48) et redéfinir la base de données active (voir chapitre Vérifier, déclarer ou modifier la base de données active 47)

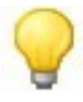

Pour remplacer l'espace dans les noms de champs et de fichiers, on peut utiliser le «\_», ou encore alterner les majuscules et les minuscules (exemple : Nom\_fichier, ou NomFichier)

### **12.2** - Réaliser un publipostage avec critères

L'indication de critères permettra de cibler les enregistrements à exploiter pour le publipostage.

Préparer le document principal comme à l'accoutumée (voir chapitre Le document de base dans « module Writer, Documentation utilisateur »).

Ouvrir le document principal OUTILS, Assistant Mailing Sélectionner l'étape 3 Cliquer sur le bouton Vérifier la base de données sélectionnée Filtrer... Cliquer sur Renseigner les critères en sélectionnant le champ et en indiquant le critère « Ok », « Ok » Activer l'étape 8 Sélectionner les options : « Enregistrer le document fusionné » « Enregistrer comme document unique » Enregistrer les documents Cliquer sur Nommer le fichier résultat de la fusion Cliquer sur « Terminer » Fermer tous les documents « Sans nom » restés ouverts Ouvrir le fichier résultat de la fusion Imprimer ce fichier Relancer l'assistant mailing pour retirer les critères

Voir chapitre Retirer les critères page46.

### 12.3 - Retirer les critères

| Ð                                                                |
|------------------------------------------------------------------|
| OUTILS, Assistant Mailing                                        |
| Sélectionner l'étape 3                                           |
| Cliquer sur le bouton Sélectionner plusieurs listes d'adresses   |
| Vérifier la base de données sélectionnée                         |
| Cliquer sur <u>Filtrer</u>                                       |
| Mettre tous les critères à « Aucun » dans les différentes listes |
| « Ok », « Ok », « Annuler »                                      |
|                                                                  |

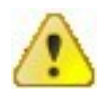

Il est **impératif de retirer les critères après une fusion**, sinon ils sont conservés pour les publipostages ultérieurs......

#### 12.4 - Publipostage avec « enregistrement suivant »

Nous utiliserons cette option pour réaliser une fusion à partir d'un document principal constitué par exemple de 2 demi-formats, avec un nom de destinataire différent sur chaque ½ format.

Préparer normalement le document principal avant de procéder à l'insertion des champs de fusion. Cette opération est réalisée de façon plus rationnelle en mode affichage des codes champs dans le document principal.

#### 12.4.1 - Afficher les codes de champs

#### **OUTILS, Options**

Sélectionner la rubrique « OpenOffice.Org Writer », Sélectionner à gauche la rubrique « *Affichage* » Cocher l'option « *Noms de champs* »

#### 12.4.2 - Insérer les champs

En tenant compte de notre exemple de document principal en deux ½ formats :

• Sur le premier ½ format, insérer les champs comme d'habitude.

• Sur le 2<sup>nd</sup> format :

INSERTION, Champs, Autres Onglet Base de données : Sélectionner l'option « Enregistrement suivant » Cliquer sur « Insérer » (Attention ! un seul clic !) Sélectionner l'option « Champs de mailing » Insérer les champs souhaités

Lancer la fusion comme d'habitude ! (voir chapitre Lancer la fusion page 51)

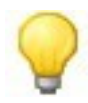

Les critères peuvent également être exploités dans ce cas là...penser à les retirer après l'édition du fichier résultat...

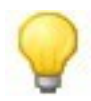

Il sera également possible de générer des étiquettes en publipostage avec une base de données... (voir chapitre Réaliser une planche d'étiquettes différentes avec base de données page 50)

#### 12.5 - La Base de données

#### 12.5.1 - Vérifier, déclarer ou modifier la base de données active

La base de données active est celle qui sera prise en compte lors des publipostages.

Plusieurs bases de données peuvent être utilisées dans des documents différents ; cette opération peut donc également être réalisée afin de relier un document principal à une autre base de données.

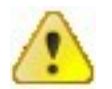

Cette opération doit obligatoirement être faite dès lors qu'une modification des données dans la base de données Calc a été réalisée.

# A

#### EDITION, Changer de base de données

Définir

Sélectionner la base de données dans la liste proposée

Ou : cliquer sur « parcourir » pour la sélectionner

Cliquer sur

\_\_\_\_ puis sur

Fermer

| Changer de base de données                                                |                                                                                                    | ×                         |
|---------------------------------------------------------------------------|----------------------------------------------------------------------------------------------------|---------------------------|
| Changer de base de données<br>Bases de données utilisées                  | Bases de données disponibles                                                                             | Définir<br>Fermer<br>Aide |
| Cette boîte de dialogue permet de n<br>accédez dans votre document via la | Parcourir<br>emplacer les bases de données auxquelles vous<br>es champs de base de données, par d'autres |                           |

### 12.5.2 - Purger la liste des base de données

A chaque fois qu'une base de données Calc est utilisée dans un publipostage, OpenOffice enrichit la liste des bases de données exploitables, en créant un fichier de type Base (.odb) identique au fichier Calc (.ods)..

Néanmoins, il pourra s'avérer nécessaire de purger cette liste de façon à ne conserver que les fichiers réellement utilisés.

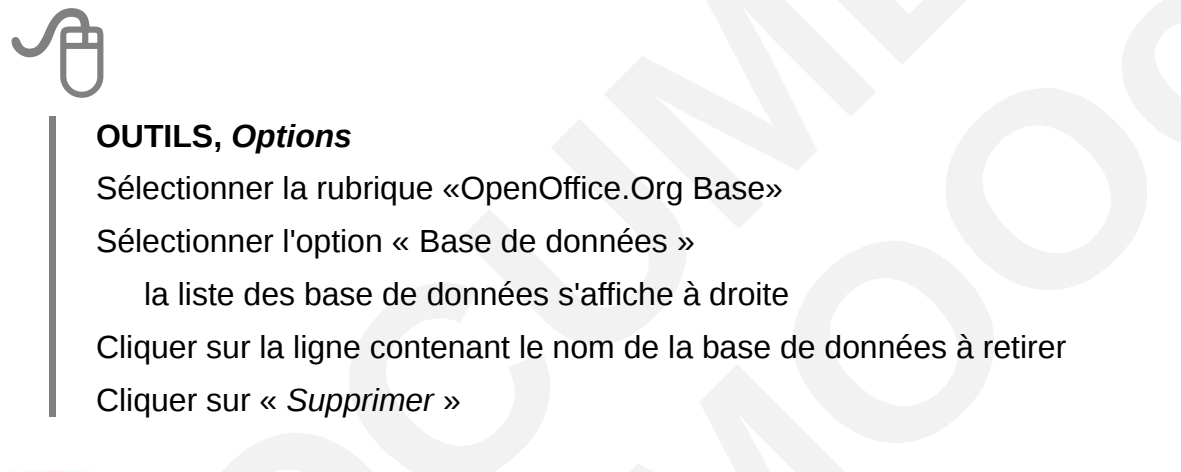

Le nom de la base de données est supprimé (fichier.odb) de la liste, mais le fichier Calc (fichier.ods) correspondant est conservé

| Options - OpenOffice.org Base - Bases de                                                                                                    | e données                                                                                                    | >    |
|----------------------------------------------------------------------------------------------------|----------------------------------------------------------------------------------------------------|------|
| Options - OpenOffice.org         Données d'dentité         Général         Mémoire vive         Affichage         Impression         Chemins         Couleurs         Polices         Sécurité         Apparence         Accessibilité         Java         Bour en ligne         Ponoffrice.org Writer         DepenOffice.org Writer         DepenOffice.org Writer         DepenOffice.org Writer         BopenOffice.org Writer         DepenOffice.org Writer         DepenOffice.org Writer         DepenOffice.org Writer         BopenOffice.org Writer         DepenOffice.org Writer         DepenOffice.org Writer         DepenOffice.org Writer         DepenOffice.org Writer         DepenOffice.org Writer | e données Bases de données enregistrées Nom enregistré  Fichier de base de données Liste Interne, bis Eva0.odb listeag1 Nouvelle base de données D:\Fichiers\Isteag1.odb Nouvelle base de données D:\Fichiers\Nouvelle base de données.odb |      |
|                                                                                                    | OK Annuler Aide <u>P</u> récéd                                                                                                    | dent |

## 13 - RÉALISER DES ÉTIQUETTES

Writer offre la possibilité de réaliser des étiquettes avec ou sans lien vers une base de données. Dans le cas où une base de données est liée, nous utiliserons le publipostage.

# 13.1 - Réaliser une planche d'étiquettes identiques sans base de données

FICHIER, Nouveau Sélectionner «Etiquettes » **Onglet Etiquette :** Rubrique Inscription : saisir le texte de l'étiquette Rubrique Marque : sélectionner Avery A4 Rubrique Type : sélectionner le type de l'étiquette (ex J8162 Adress) Rubrique Format : sélectionner Feuille Onglet Format : Rubrique Marges : régler les marges selon le modèle de planche Bouton enregistrer : permet de conserver des paramètres d'étiquettes personnalisées sous un nom spécifique pour usage ultérieur **Onglet Options :** Sélectionner l'option « Page entière » Sélectionner l'option « Synchroniser le contenu » (cette option permet de répercuter les modifications faites dans la 1ere étiquette sur toutes les autres étiquettes de la planche, voir chapitre Modifier les étiquettes page 52) Nouveau document Cliquer sur pour générer la planche d'étiquettes. Ce document est nommé ⊵ Étiquettes1 - OpenOffic.. Synchroniser les étiquettes Agnes⊷ Agnes ⊷ Blabla Blabla∘¶

# 13.2 - Réaliser une planche d'étiquettes différentes avec base de données

Cette opération exploite le publipostage et nécessite 3 étapes :

- 1. Vérifier ou déclarer la base de données à utiliser (Voir chapitre Vérifier, déclarer ou modifier la base de données active page 47)
- 2. Paramétrer les étiquettes
- 3. Lancer la fusion

#### 13.2.1 - Paramétrer les étiquettes

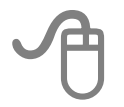

#### FICHIER, Nouveau

Sélectionner «Etiquettes »

#### Onglet Etiquette :

Rubrique Base de données : sélectionner le fichier Calc à utiliser

Rubrique Table : sélectionner Feuil1

Rubrique Marque : sélectionner « Avery A4 »

Rubrique Type : sélectionner le type correspondant aux planches à utiliser

Rubrique Format : sélectionner « Feuille »

Onglet Format :

Rubrique Marges : régler les marges selon le modèle de planche

*Bouton enregistrer* : permet de conserver des paramètres d'étiquettes personnalisées

#### Onglet Options :

Sélectionner l'option « Page entière »

Sélectionner l'option « Synchroniser le contenu »

(cette option permet de répercuter les modifications faites dans la 1ere étiquette sur toutes les autres étiquettes de la planche, *voir chapitre Modifier les étiquettes page 52*)

Cliquer sur

sur <u>Nouveau document</u> pour générer la planche d'étiquettes.

Ce document est nommé ह Étiquettes1 - OpenOffic...

Depuis le document issu du paramétrage des étiquettes ( Etiquettes 1. OpenOffic...)

#### OUTILS, Assistant Mailing

Activer l'étape 8

Sélectionner l'option « Enregistrer le document fusionné »

#### (ce document ne sera pas exploitable, mais cette étape est obligatoire...)

Sélectionner l'option « Enregistrer comme document unique »

Nommer et classer le document (document résultat)

Cliquer sur « Terminer » : un document « Sans Nom » est affiché dans la barre des taches.

Cliquer sur **ce document** pour visualiser et imprimer les étiquettes

Imprimer les étiquettes

Supprimer le document résultat enregistré

# 13.3 - Réaliser une planche d'étiquettes identiques avec base de données

Pour réaliser une planche d'étiquettes identiques à partir d'une base de données, il conviendra d'utiliser les fonctions de publipostage et de respecter les 4 étapes suivantes :

- 1. Vérifier ou déclarer la base de données à utiliser (voir chapitre Vérifier, déclarer ou modifier la base de données active page 47)
- 2. Paramétrer les étiquettes (voir chapitre Paramétrer les étiquettes page 50)
- 3. Définir des critères (voir chapitre Réaliser un publipostage avec critères page 45)
- 4. Lancer la fusion (voir chapitre Lancer la fusion page 51)

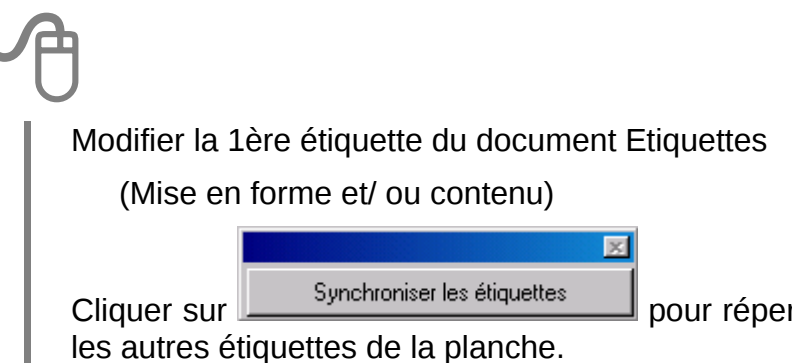

pour répercuter les modifications sur toutes

Si ce bouton n'est pas disponible dans le document fermer ce dernier et créer un nouveau document « Étiquettes » en n'oubliant pas de cocher l'option « Synchroniser » (voir chapitre Réaliser une planche d'étiquettes identiques sans base de données p49)

#### Le publipostage avec les données d'un fichier .csv 13.5 -

Contrainte pour les valeurs numériques : le séparateur décimal dans le fichier csv doit être le point (ex 25.12) >> le résultat du publipostage affichera la virgule.

Remarque : si le séparateur dans le fichier csv est la virgule, le résultat du publipostage affichera un espace.

Cette notion de virgule et de point dans le fichier csv n'a pas d'impact sur le résultat du publipostage sur les données de type texte (ex : 6, rue de Paris.).

Fonctionnement globalement identique à la v2.

Quelques améliorations sur les possibilités de mise en forme des champs (utiliser plusieurs couleurs, ou plusieurs attributs par exemple).

Dans le cas d'utilisation d'un fichier csv, la fenêtre d'insertion de champs comporte un champ nommé Cx (x=nb de champs + 1 à priori...).

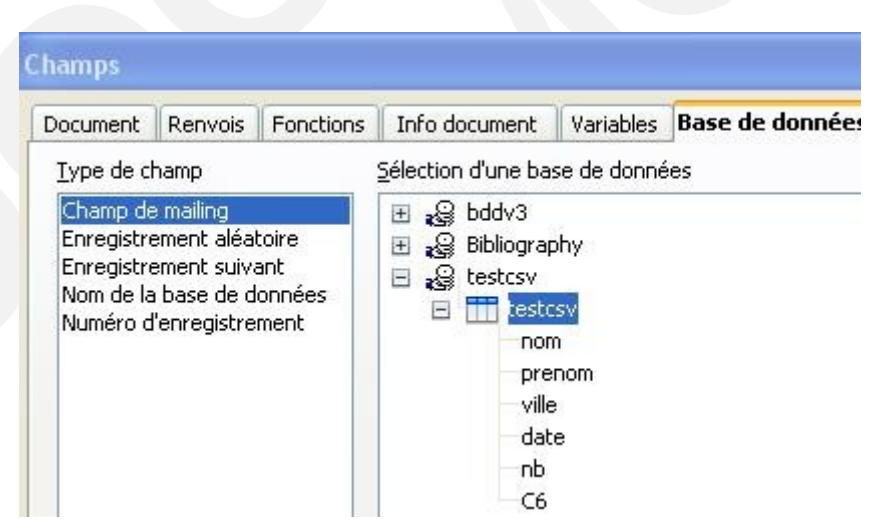

#### 14.1 - Principe

L'outil de suivi des modifications prend toute son importance dans le cas où le même document est envoyé en circuit de révision pour être relu et modifié par 1 ou plusieurs intervenants. Il permet de conserver les modifications de chacun d'entre eux, et, au final, offre la possibilité au demandeur initial d'accepter ou de rejeter ces suggestions de modifications.

Toutefois, il conviendra préalablement d'activer cet outil puis de le configurer de façon à visualiser ou non les margues de modifications apportées par les relecteurs-correcteurs.

Chacun des relecteurs-correcteurs devra également s'assurer que ses données d'identité sont correctement renseignées dans les options (voir chapitre Vérifier ses données d'identitépage 13)

#### 14.2 - Activer le suivi des modifications

EDITION, Modifications

Sélectionner « Enregistrer »

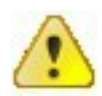

Dès que cette option est définie à « Enregistrer » dans un document, toutes les modifications sont signalées en fonction de leur type et dotées d'une bulle indiguant le nom de l'auteur ainsi que la date et l'heure de la modification. Une barre verticale dans la marge gauche signale les lignes impactées. Il est possible de configurer les options pour les margues (voir chapitre Configurer les margues de

modification page 54).

L'outil·de·suivi·des·<u>modifcations·(il·y·a</u>Inséré: Agnes GOUABAULT - 03/07/2008 15:51]1mf

#### Repérer le type de modification 14.3 -

Par défaut, les margues de modifications sont typées comme indiqué ci-dessous :

Insertions : rouge et soulignées (exemple)

- suppression : rouges barrées dans le texte (exemple)
- modifications d'attributs (G, I, S) : en gras

Il est néanmoins possible d'intervenir sur ces paramètres de présentation (*voir chapitre Configurer les marques de modification p 54*)

### **14.4** - Configurer les marques de modification

#### 14.4.1 - Masquer les marques

Les marques sont affichées par défaut dès l'activation de l'enregistrement des modifications.

#### EDITION, Modifications

Dé-sélectionner «Afficher »

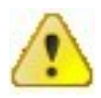

Le fait de masquer les marques ne les retire pas de l'écran ni du document. En revanche, les modifications ne se signalent plus par leur caractéristiques de présentation.

#### 14.4.2 - Afficher les marques

C'est l'option par défaut, dès que la commande d'enregistrement des modifications est activée.

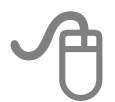

EDITION, Modifications

Sélectionner «Afficher »

#### 14.4.3 - Modifier l'apparence des marques

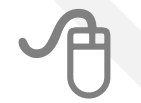

#### **OUTILS**, Options

Sélectionner « OpenOffice.org Writer » Sélectionner l'option « *Modifications* » Pour chacune des rubriques, déterminer les paramètres à appliquer

| Options - OpenOffice.org Writer - Modific                                                                                                    | ations                                                             |                             |          | X                        |
|----------------------------------------------------------------------------------------------------|--------------------------------------------------------------------|-----------------------------|----------|--------------------------|
| OpenOffice.org     Chargement/enregistrement     Paramètres linguistiques     OpenOffice.org Writer     Général     Affichage     Aides au formatage     Grille | Représentation du texte<br>Insérer<br>Attributs<br><u>C</u> ouleur | Soulignage<br>Vert          | <b>•</b> | <u>Insérer</u>           |
| Polices standard (occidentales)<br>Impression<br>Tableau<br>Modifications<br>Compatibilité                                                                      | Attributs<br>Coujeur<br>Modification des attribu                   | Barré                       | •<br>•   | _ <del>Supprimer</del> _ |
| Egende automatique<br>E-mail de mailing<br>D-OpenOffice.org Writer/Web<br>D-OpenOffice.org Base<br>D-Diagrammes<br>B-Internet                                   | Attri <u>b</u> uts<br>C <u>o</u> uleur<br>Lianes modifiées         | Gras                        | •        | _Attributs_              |
|                                                                                                    | Marque<br>Co <u>u</u> leur                                         | Marge gauche<br>Rouge clair | •        |                          |
|                                                                                                    |                                                                    | OK Annuler                  |          | Aide <u>P</u> récédent   |

Le paramétrage ci-dessus permet d'obtenir le résultat ci-dessous.

outil·de·suivi·des·modifcations·<u>erreur·de·frappe·</u>prend·toute·son·importance·<del>dans·le·cas·où</del> le·même·decument·est·envoyé·en·circuit·de·révision·pour·être·relu·et·modifié·par·plusieurs intervenants ·II·permet de·conserver·les·**modifications**·de·chacun·d'entre·eux,·et,·au·final, offre·la·possibilité·au·demandeur·initial·d'accepter·ou·de·rejeter·ces·modifications.¶

## 14.5 - Accepter ou rejeter les modifications

Lorsque le document a été relu et modifié par les différents relecteurs, le rédacteur initial peut accepter ou refuser les modifications qui ont été enregistrées dans le suivi.

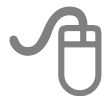

#### EDITION, Modifications

Sélectionner « Accepter ou rejeter »

Une fenêtre contenant la liste de toutes les modifications enregistrées est affichée

Sélectionner chaque modification pour Accepter ou refuser en cliquant sur les boutons adéquats.

| outil∙de∙<br><del>le•mêm∢</del><br>interven | suivi-des-m<br><del>&gt; documont</del><br>antsII-perr | odifcatior<br>⊷est∙envo<br>net∙de∙co | ns- <u>erreur-de-fra</u><br>yé-en-circuit-d<br>inserver-les- <mark>m</mark> | a <u>ppe-</u> prend-to<br>e-révision-pou<br>odifications         | ute son impo<br>rêtre relu e<br>le chacun d | ortance <del>dans le cas où</del><br>t modifié par plusieurs<br>'entre eux, et, au final, |
|---------------------------------------------|--------------------------------------------------------|--------------------------------------|-----------------------------------------------------------------------------|------------------------------------------------------------------|---------------------------------------------|-------------------------------------------------------------------------------------------|
| offre la p                                  | oossibilité∙a                                          | u deman                              | deur initial d'ac                                                           | ccepter ou de                                                    | rejeter ces r                               | nodifications.¶                                                                           |
| ou•nom                                      | Liste   Filtre                                         |                                      |                                                                             |                                                                  |                                             |                                                                                           |
| Chacun                                      | Action<br>Insertior<br>Suppres<br>Mise en              | sion<br>forme                        | Auteur<br>Agnes GOUABAUI<br>Agnes GOUABAUI<br>Agnes GOUABAUI                | Date<br>04/07/2008 10:54<br>04/07/2008 10:55<br>04/07/2008 10:56 | Description                                 |                                                                                           |
|                                             | Accep                                                  | ter                                  | <u>R</u> efuser                                                             | Tout ag                                                          | cepter                                      | Tout refuser                                                                              |

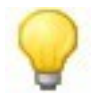

Possibilité de tout accepter ou de tout rejeter en une seule manipulation.....

## **15 - LES VERSIONS DE DOCUMENTS**

#### 15.1 - Principe

Cette fonctionnalité permet d'enregistrer plusieurs versions d'un document dans le même fichier. Les versions inutilisées après la mise au point de la version définitive peuvent être supprimées.

Les différentes versions enregistrées dans un document sont accessibles uniquement en lecture.

Elles peuvent être comparées au document initial : les modifications enregistrées dans ces dernières peuvent ensuite être acceptées ou refusées.

Cet outil s'appuie également sur les paramètres de suivi des modifications (voir chapitre Suivi des modifications p53).

#### 15.2 - Créer une version d'un document

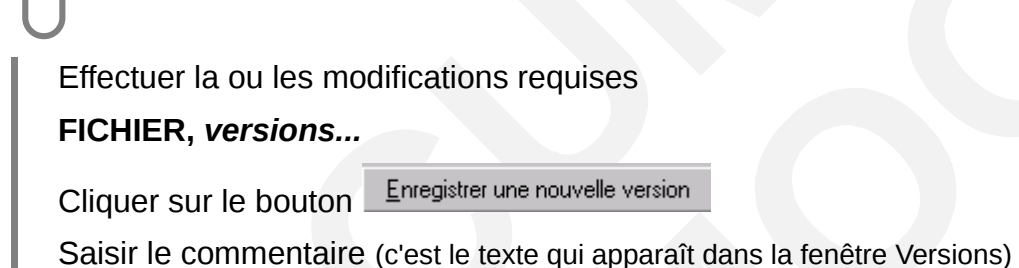

ОК

Une fenêtre s'affiche avec le commentaire saisi, la date et l'heure de la version

| velle version   🗖 Ioujours enregistrer une version lors de la fermeture | Fermer                                                                                                    |
|-------------------------------------------------------------------------|----------------------------------------------------------------------------------------------------|
|                                                                         | <u>O</u> uvrir                                                                                                    |
| Enregistrée par <u>C</u> ommentaire                                     | <u>A</u> fficher                                                                                                    |
| 1 Agnes GOUABAULT Version 1                                             | <u>S</u> upprimer                                                                                                    |
|                                                                         | Comparer                                                                                                    |
|                                                                         | Aide                                                                                                    |
|                                                                         | velle version       I oujours enregistrer une version lors de la fermeture         Enregistrée par       Commentaire         1       Agnes GOUABAULT |

### 15.3 - Consulter le contenu d'une version

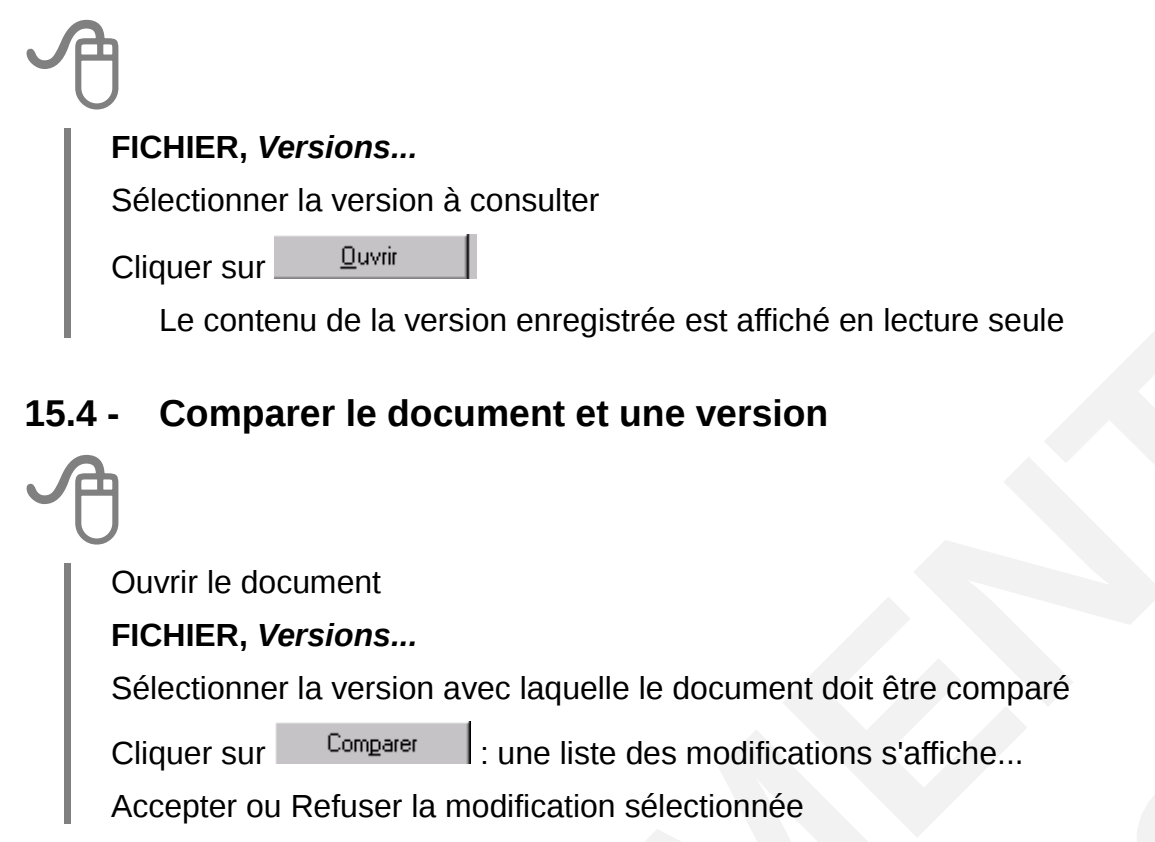

Toutes les modifications apportées au document « version » sont signalées dans le document actif depuis une fenêtre et matérialisées en fonction des paramètres configurés pour le suivi des modifications (voir chapitre Configurer les marques de modification p54)

| ou rejeter les modifications                                                                                                    |                                           |
|----------------------------------------------------------------------------------------------------|-------------------------------------------|
| ltre                                                                                                    |                                           |
| Auteur         Date         Description           settion         Agnes GOUABAUI         13/08/2008         14:04           settion         Agnes GOUABAUI         13/08/2008         14:04           settion         Agnes GOUABAUI         13/08/2008         14:04 | Ouvrir-le-do<br>FICHIER,-V<br>Sélectionne |

## **16 - QUELQUES OUTILS**

#### 16.1 - L'AutoCorrection & l'insertion automatique

#### 16.1.1 - L'autoCorrection

L'auto correction permet de rectifier automatiquement l'orthographe d'un mot en cours de frappe, ou par exemple remplacer des guillemets simples par des guillemets doubles. Cette correction automatique est rendue possible par l'enrichissement d'un dictionnaire, et par le réglage de certains paramètres.

Le paramétrage de cet outil s'effectue via le menu OUTILS.

#### OUTILS, AutoCorrection

Sélectionner l'onglet requis Ajuster les options :

| Remplacement | Exceptions | Options | Guillemets typographiques | Insertion automatique |
|--------------|------------|---------|---------------------------|-----------------------|
| т            | D          |         |                           |                       |
| 1            | 2          | 3       | 4                         | 5                     |

- ① Propose une liste de mots et leur orthographe correcte sur laquelle s'appuie la correction automatique
- ② Liste des abréviations à ne pas faire suivre d'une majuscule
- ③ Liste d'options spécifiques (ex : correction de la 2e majuscule en début de phrase...)
- Gestion des guillemets typographiques
- S Paramétrage de l'outil d'insertion automatique qui permet de proposer un mot à partir de la frappe des 1res lettres et de gérer les propositions (*voir chapitre* L'insertion automatique *p*59.)

#### 16.1.2 - L'insertion automatique

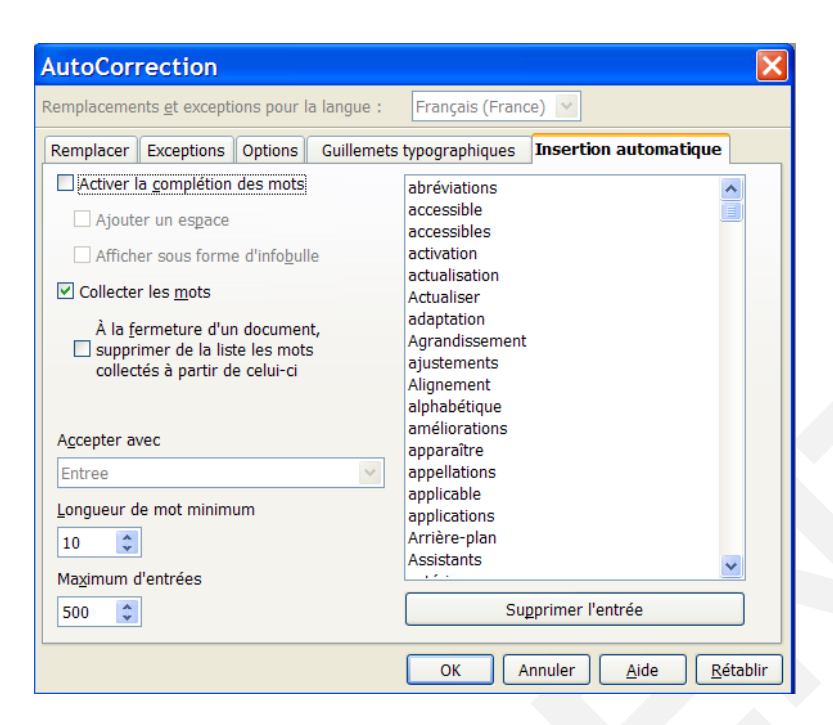

Cet utilitaire d'aide à la frappe permet de proposer des mots sur détection des 1ere lettres lors de la saisie au clavier : exemple, la saisie des lettres « aut » provoque l'inscription en

surbrillance d'une proposition : <sup>•aut</sup>omatique qu'il est possible d'accepter ou d'ignorer :

- 1. Pour accepter la proposition cliquer sur « Entrée » (pour modifier ce paramètre, *voir chapitre L'autoCorrection p58*).
- 2. Pour ignorer la proposition, continuer la saisie

#### 16.1.3 - Complétion automatique des mots

Writer peut retenir de façon permanente toute addition à la liste des mots collectés lors de la rédaction d'un document. La case à cocher À *la fermeture du document, supprimer de la liste les mots collectés à partir de celui-ci* rend cette fonctionnalité plus accessible.

#### 16.2 - Le correcteur orthographique

Cet utilitaire permet de corriger les erreurs orthographiques courantes. Il fonctionne selon 2 modes : automatique et/ou manuel.

#### 16.2.1 - Le mode automatique

Lorsqu'il est activé, le mode automatique provoque un soulignement en rouge des mots

sur lesquels est détectée une erreur (exemple : "erruer").

Il n'est pas actif par défaut dans les documents.

#### Activer

A

Cliquer sur l'outil 🕍 de la barre d'outils standard

Une fois cliqué, le bouton est plus foncé :

Lorsqu'une erreur a été détectée, le mot est souligné en rouge

#### Corriger

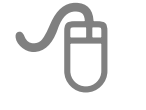

#### Clic droit sur le mot

Une liste de corrections est alors proposée :

L'option « Ajouter » permet d'ajouter le mot au dictionnaire personnel

otion·«<mark>·AutoCorrection</mark>·»·p omatiqu<mark>AutoCorrection</mark> auto

L'option « *AutoCorrection* » Programe permet d'alimenter la liste des corrections automatiques (le mot sera ensuite automatiquement rectifié en cas d'erreur)

#### Enrichir le dictionnaire

Les mots inconnus du dictionnaire sont détectés et soulignés en rouge. Toutefois, si l'orthographe de ces mots est correcte, il est possible d'enrichir le dictionnaire, afin que ces derniers ne soient plus détectés comme étant mal orthographiés.

#### Clic droit sur le mot souligné

Sélectionner « Ajouter » puis « Standard.dic »

Standard.dic est le nom du fichier dictionnaire de l'utilisateur

#### 16.2.2 - Le mode manuel

Le mode manuel peut être activé à tout moment : il permet de parcourir l'intégralité du document à la recherche d'éventuelles erreurs d'orthographe.

# OUTILS, Vérification orthographique

Une fenêtre s'ouvre sur chaque erreur détectée : sélectionner l'option requise

| ∉érification orthographique    | : (Français (France))     |          | ×                     |
|--------------------------------|---------------------------|----------|-----------------------|
| Absent du dictionnaire         |                           |          |                       |
| Document traditionnel Docu     | ument <mark>Maitre</mark> | <b>A</b> | Ignorer une fois      |
|                                |                           |          | Tout ignorer          |
|                                |                           | ~        | <u>Aj</u> outer ▼     |
| Suggestions                    |                           |          |                       |
| Mitre                          |                           |          | Modifier              |
| Maire<br>Martre<br>Maître      |                           |          | <u>T</u> out modifier |
| Maigre                         |                           |          | AutoCorrection        |
| Langu <u>e</u> du dictionnaire | Res Français (France)     | •        |                       |
| Options                        | Aide Ann <u>u</u> le      | er       | <u>F</u> ermer        |
| Options                        | Aide Annule               | er       | <u>F</u> ermer        |

### 16.3 - Le dictionnaire des synonymes

Ce dictionnaire est également accessible à tout moment dans le document !

La recherche est réalisée à partir d'un mot saisi et sélectionné :

Sélectionner le mot objet de la recherche de synonyme **OUTILS, Langue** Sélectionner « *Dictionnaire des synonymes*» Sélectionner le synonyme à utiliser dans la liste des propositions Ok

Le mot sélectionné est alors remplacé par le synonyme choisi

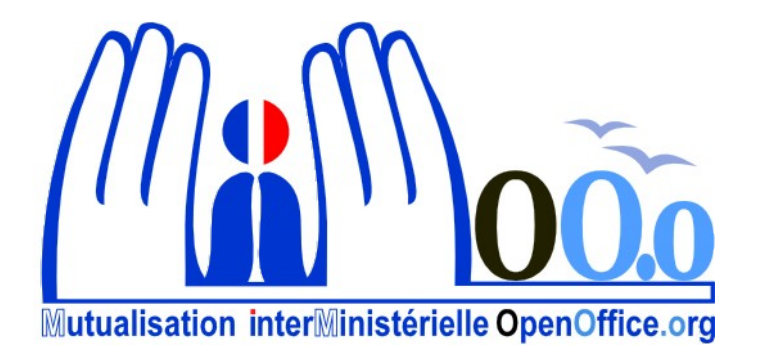